# LMAVB ELEKTRONINIS KATALOGAS

#### VARTOTOJO VADOVAS

| ĮVADAS                                   |   |
|------------------------------------------|---|
| BENDRASIS BIBLIOTEKOS KATALOGAS          |   |
| Katalogo adresas                         | 4 |
| Atspindimi dokumentai                    | 4 |
| Paieškos požymiai                        | 5 |
| Bibliografinis įrašas                    | 5 |
| DOKUMENTŲ PAIEŠKA                        | 5 |
| Užklausos pateikimas                     | 5 |
| leškomo teksto užrašymas                 | 5 |
| Didžiosios ir mažosios raidės            | 5 |
| Raidės su diakritais                     | 5 |
| Kiek teksto rašyti?                      | 5 |
| Teksto ar ženklo pakaitos simboliai      | 6 |
| Skyrybos ženklai                         | 6 |
| Matematiniai ženklai                     | 7 |
| Brūkšnelis ar brūkšnys                   | 7 |
| Pasvirasis brūkšnys                      | 7 |
| Procento ženklas                         | 7 |
| Laipsnio ženklas                         | 7 |
| Apatiniai ir viršutiniai indeksai        | 7 |
| Laužtiniai skliaustai                    | 8 |
| Skliausteliai                            |   |
| Kabutės, apostrofas                      |   |
| Klaustukas ir šauktukas                  | 8 |
| Loginiai operatoriai                     | 8 |
| Žodžiai greta                            | 9 |
| Kai kurių užklausų ypatybės              |   |
| Paieškos sritys                          |   |
| Paieška bet kokio įrašo žodžio laukelyje |   |
| Paieška antraštės laukelyje              |   |

| Paieška autoriaus, rengėjo laukelyje                |    |
|-----------------------------------------------------|----|
| Asmenvardžio rašybos variantai                      |    |
| Pakeistos pavardės                                  |    |
| Slapyvardžiai                                       |    |
| Paieška temos, dalyko laukelyje                     |    |
| Paieška leidėjo laukelyje                           | 14 |
| Paieška paskelbimo vietos laukelyje                 |    |
| Paieška metų laukelyje                              | 15 |
| Paieška kalbos laukelyje                            |    |
| Paieška ISBN, ISSN, ISMN laukelyje                  |    |
| Paieška UDK indekso laukelyje                       |    |
| Paieška šifro laukelyje                             |    |
| Raidės                                              |    |
| Brūkšnelis, taškas, pasvirasis brūkšnys, tarpelis   |    |
| Paieška pagal sistemos numerį                       |    |
| Paieškos būdai                                      |    |
| Paprasta paieška                                    |    |
| Daugiaaspekte paieška                               |    |
| Paieška rodyklėse                                   |    |
| Kaip naudotis rodyklėmis                            |    |
| Sąrašas                                             |    |
| Autoritetinis įrašas                                |    |
| Rodyklés                                            |    |
| Antraščiu rodvklė                                   |    |
| Autoriu/rengėjų rodyklė                             |    |
| Dalvkiniu rubriku rodvklė                           |    |
| Seriju rodvklė                                      |    |
| UDK indeksu rodyklė                                 |    |
| ISBN, ISSN, ISMN rodyklė                            |    |
|                                                     | 75 |
| Paleskos tiksiinimo pozymiai. Uzkiausos siaurinimas | Z/ |
| Lokumento rusis                                     |    |
| Nilygus                                             |    |
|                                                     |    |
|                                                     |    |
| vaizoo įrasai                                       |    |
| Muzika                                              |    |
| El. dokumentai                                      |    |
| Metai                                               |    |
| Kalba                                               |    |

| PAIEŠKOS REZULTATAS              | 30 |
|----------------------------------|----|
| Įrašo vaizdavimo būdai           |    |
| Detalus įrašas                   |    |
| Kortelė                          |    |
| Trumpas įrašas                   | 31 |
| MARC įrašas                      |    |
| Sąraše esančių leidinių peržiūra |    |
| Leidinių sąrašo tvarkymas        | 31 |
| Rikiavimas                       |    |
| Reikalingų įrašų išskyrimas      | 32 |
| Tikslinimas                      |    |
| Peržiūra                         |    |
| Išsaugojimas arba išsiuntimas    |    |
| Paieškos istorija                | 35 |
| ASMENINIAI NUSTATYMAI            | 35 |
| Registracija                     | 35 |
| Slaptažodžio keitimas            |    |
| Skaitymo istorija                |    |
| Grąžinimo termino pratęsimas     |    |
| LEIDINIŲ UŽSAKYMAS               |    |

# Įvadas

Lietuvos mokslų akademijos Vrublevskių biblioteka (LMAVB) nuo 1995 metų sudaro bendrąjį bibliotekos elektroninį katalogą ir elektroninį rankraščių katalogą. Atskleidžiant specialias dokumentų rūšis ir paskirtį elektroniniuose kataloguose išskirti rinkiniai:

- Senosios XVI–XVIII a. knygos http://aleph.library.lt/F/?func=find-a-0&local\_base=senas
- Literatūra mainams
- Skaitmeninis knygų archyvas
- Skaitmeninis rankraščių archyvas
- Skaitmeninis senųjų periodinių leidinių archyvas
- Skaitmeninis senųjų atvirukų rinkinys

Elektroniniuose kataloguose galima greičiau surasti reikiamus dokumentus. Jais patogu naudotis namuose. Tačiau svarbu prisiminti, kad elektroniniuose kataloguose atspindimi ne visi bibliotekoje saugomi dokumentai. Todėl neradus iki 1995 m. išleistos literatūros elektroniniame kataloge, jos reikia ieškoti bibliotekos kortelių kataloge.

## **BENDRASIS BIBLIOTEKOS KATALOGAS**

#### **Katalogo adresas**

LMAVB tinklalapyje <u>www.mab.lt</u> spustelėjus nuorodą *Katalogai/Bibliotekos katalogas* 

arba adresu www.mab.lt/katalogai spustelėjus nuorodą Bibliotekos katalogas

arba <a href="http://aleph.library.lt/F/?func=find-b-0&local\_base=MAB01">http://aleph.library.lt/F/?func=find-b-0&local\_base=MAB01</a>

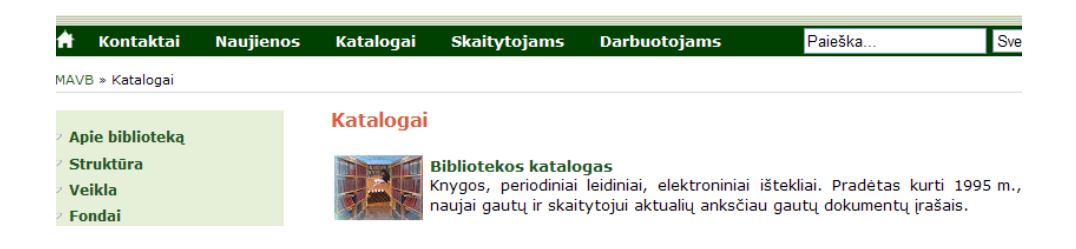

bus atvertas paieškos langas, kuriame pasirinksite jums tinkamą paieškos būdą.

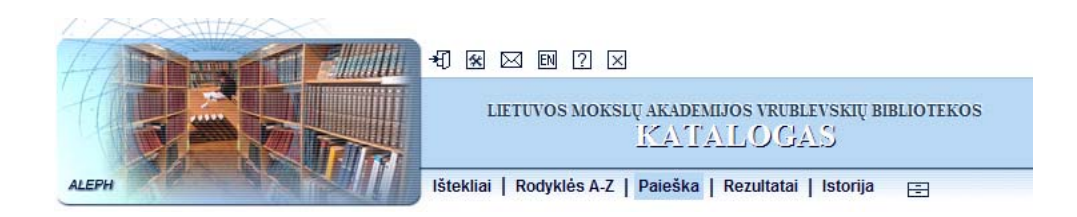

### Atspindimi dokumentai

Bendrajame kataloge atspindimas pagrindinis LMAVB fondas – XIX–XXI amžiaus įvairių mokslo šakų Lietuvos ir užsienio šalių leidiniai: knygos, periodiniai leidiniai, elektroniniai ištekliai. Elektroninis katalogas nuolat papildomas naujų bei skaitytojams aktualių anksčiau gautų (iš kortelių katalogo užsakytų) dokumentų įrašais.

## Paieškos požymiai

Kiekviename leidinyje arba rankraštiniame dokumente yra nurodytas autorius, antraštė (pavadinimas), leidimo vieta, leidykla, leidimo metai, ISBN (ISSN) numeris. Paiešką galima atlikti pagal visus išvardintus leidinio požymius. Pagal kurį požymį ieškosite Jūs, priklauso nuo Jūsų turimos informacijos. Atskiruose kataloguose gali būti pateikiami skirtingi paieškos požymių rinkiniai. Dažniausiai naudojami paieškos požymiai:

- bet koks įrašo žodis [ieškoma visame bibliografiniame įraše]
- antraštė [dokumento ar serijos pavadinimas antraštiniame puslapyje, viršelyje, nugarėlėje]
- autorius, rengėjas [asmenys ar kolektyvai, sukūrę, parengę ar dalyvavę rengiant dokumentą]
- tema, dalykas [dalykinėmis rubrikomis išreikštas dokumento turinys]
- leidėjas [leidyklos ar kitos dokumentą išleidusios įmonės pavadinimas ar asmens pavardė]
- paskelbimo vieta [miestas]
- metai
- ISBN, ISSN, ISMN [tarptautinis standartinis knygos, serialinio leidinio ar muzikos leidinio numeris]
- UDK indeksas [Universalios dešimtainės klasifikacijos numeris]
- šifras [dokumento vieta lentynoje]
- sistemos numeris [bibliografinio įrašo vieta kataloge]

## **Bibliografinis įrašas**

Dokumento bibliografinių požymių visuma sudaro pagrindinę bibliografinio įrašo dalį. Bibliografinius požymius papildo dokumento turinį atskleidžiančios dalykinės rubrikos, Universalios dešimtainės klasifikacijos indeksai, kai kurių knygų anotacijos, vietą saugyklose parodantys šifrai ir vietą kataloge parodantis bibliografinio įrašo numeris.

# DOKUMENTŲ PAIEŠKA

## Užklausos pateikimas

### leškomo teksto užrašymas

### Didžiosios ir mažosios raidės

Didžiosios ar mažosios raidės paieškai įtakos neturi.

### Raidės su diakritais

Užklausos tekste lietuvių abėcėlės raides (ž, š, ė ir pan.) galima pakeisti pagrindinėmis lotynų abėcėlės raidėmis (z, s, e ir pan.).

Kitų kalbų raides, kurių klaviatūroje nėra, reikia pakeisti pagrindinėmis lotynų abėcėlės raidėmis. Pavyzdžiui, vietoj ö, ä, ł, æ rašomos o, a, l, a.

| Įveskite žodį arba frazę | raštikis               |
|--------------------------|------------------------|
| Paieškos laukas          | Bet koks įrašo žodis 💌 |
|                          |                        |
|                          |                        |
|                          |                        |
| veskite žodį arba frazę  | rastikis               |

## Kiek teksto rašyti?

arba

Paieškos laukelyje patartina rašyti ne ilgesnį kaip 3 žodžių tekstą. Iš ieškomo teksto pasirinkite retesnius žodžius. Nebūtinai šiais žodžiais turi prasidėti tekstas ir nebūtinai žodžiai turi būti vienas šalia kito. Paskutinį užklausos teksto žodį galima trumpinti.

Žodžių pasirinkimas ir užrašymas turi didelės įtakos paieškos rezultatui. Įsitikinkime tuo įvairiais variantais paieškoję knygos "Lietuvos didžiųjų kunigaikščių rūmai Vilniaus žemutinėje pilyje":

| Įveskite žodį arba frazę                    | Lietuvos                      |  |
|---------------------------------------------|-------------------------------|--|
| Paieškos laukas                             | Antraštė 💌                    |  |
|                                             |                               |  |
|                                             |                               |  |
|                                             |                               |  |
| Įveskite žodį arba frazę                    | Lietuvos didziuju             |  |
| įveskite žodį arba frazę<br>Paieškos laukas | Lietuvos didziuju<br>Antraštė |  |

Randame 7742 įrašus. Pasirinktas žodis visiškai netinka užklausos tekstui.

Randame 23 įrašus. Ieškomą knygą galime surasti atverstame sąraše.

Pažymime, ar užklausos žodžiai yra greta, t. y. sudaro žodžių junginį:

| Įveskite žodį arba frazę | Lietuvos didziuju |
|--------------------------|-------------------|
| Paieškos laukas          | Antraštė 👻        |
| Žodžiai greta?           | ○ Ne ⊙ Taip       |

Randame 19 įrašų. Sąrašas šiek tiek sutrumpėjo.

Užrašome kitą žodžių junginį ir sutrumpiname paskutinį žodį:

| Įveskite žodį arba frazę | didziuju kunigaikš* |                   |
|--------------------------|---------------------|-------------------|
| Paieškos laukas          | Antraštė 🗸          |                   |
| Žodžiai greta?           | 🔿 Ne 💿 Taip         | Randame 17 jrašy. |

Užrašome atskirus retesnius žodžius:

| Įveskite žodį arba frazę | didziuju rūmai pilyje |                     |
|--------------------------|-----------------------|---------------------|
| Paieškos laukas          | Antraštė 💌            |                     |
| Žodžiai greta?           | ⊙ Ne ○ Taip           | Randame tik 1 jraša |

Jeigu jums žinomas tekstas netinka paieškai (pateikiamas pernelyg didelis rezultatas), patikslinkite užklausą nurodydami metus, kalbą ar kitus požymius (Žr. <u>Paieškos tikslinimo požymiai. Paieškos siaurinimas</u>).

### Teksto ar ženklo pakaitos simboliai

Vienas ženklas užklausos tekste (žodžio pradžioje, viduryje ar pabaigoje) gali būti pakeistas šauktuku (!). Dažniausiai keičiama, kai yra keletas žodžio rašybos variantų arba ženklo nėra klaviatūroje. Pvz., užrašius autoriaus paieškos laukelyje *Da!kus* bus surasti autoriai *Dabkus* ir *Dapkus*. Pakeitimas gali būti daromas bet kurioje užklausos vietoje, tačiau vienoje užklausoje gali būti tik vienas pakeistas simbolis.

leškomo žodžio dalis gali būti pakeista klaustuku (?) arba asterisku (\*). Paprastai taip daroma, kai norima sutrumpinti užklausos tekstą, pvz., antraštės paieškos laukelyje įrašius *foto*, bus rasti leidiniai, kurių pavadinimuose yra žodis *foto*, o įrašius *foto\**, bus rasti žodžiai *fotografas, fotoelementas, fotoefektas* ir pan. Klaustuku (?) arba asterisku (\*) galima pakeisti ir vieną ženklą, taip pat kaip ir keičiant šauktuku (!). Keičiamų ženklų kiekis neribojamas, o pakeitimas gali būti daromas bet kurioje užklausos vietoje, tačiau <u>vienoje</u> užklausoje gali būti pakeistas tik vienas simbolis. Pvz.:

leidinyje: €uro kūrimas užklausoje: ?uro kūrimas arba \*uro kūrimas leidinyje: Wiadomość historyczna užklausoje: Wiadomo? historyczna arba Wiadomo\* historyczna

leidinyje: JAVA<sup>™</sup> software solutions užklausoje: JAVA? software arba JAVA\* software

### Skyrybos ženklai

Skyrybos ženklus: tašką (.), kablelį (,), dvitaškį (:), kabliataškį (;), daugtaškį ( ... ) užklausos tekste galima rašyti arba praleisti:

leidinyje: Istorija. Politologija užklausoje: Istorija Politologija arba Istorija. Politologija leidinyje: Lietuvos istorija: XVIII amžius užklausoje: Lietuvos istorija XVIII amžius arba Lietuvos istorija: XVIII amžius

leidinyje: Ir ... visas gyvenimas užklausoje: Ir visas gyvenimas arba Ir ... visas gyvenimas

leidinyje: *A.P.I.C. studies in data processing* užklausoje: *APIC studies in data processing* 

### Matematiniai ženklai

Pliusas (+) ir lygybės ženklas (=) atlieka komandinės paieškos kalbos funkcijas, todėl norėdami surasti šiuos ženklus tekste, užklausos tekstą rašykite kabutėse:

leidinyje: 1 + 1 = 3 und andere Geschichten užklausoje: "1 + 1 = 3" leidinyje: Žūklė+ užklausoje: "Zukle+"

### Brūkšnelis ar brūkšnys

Brūkšnelis (-) arba brūkšnys (-) užklausos tekste gali būti pakeistas tarpu arba užrašytas taip, kaip yra leidinyje:

leidinyje: *Lietuva, 1940–1990* užklausoje: *Lietuva 1940–1990* arba *Lietuva 1940-1990* arba *Lietuva 1940 1990* leidinyje: *5,6-pakeistų benzimidazolo darinių sintezė* užklausoje: *5,6-pakeistų* arba *56 pakeistų* leidinyje: *Aušrinei–100* užklausoje: *Aušrinei 100* arba *Aušrinei–100* 

Sąlyga Žodžiai greta? ilgą brūkšnį keičiant tarpu neturi būti nurodyta: O Taip 💿 Ne

Kartais skyrybos ženklus užklausos tekste rašyti naudinga. Pvz., ieškant leidinio *LIE-TU-VA*! ir užklausos tekstą rašant be brūkšnelių *lie tu va* bus rasta daugiau kaip 250 leidinių, o užrašius su brūkšneliais *lie-tu-va* bus rastas tik vienas leidinys.

### Pasvirasis brūkšnys

Pasvirąjį brūkšnį užklausos tekste reikia rašyti taip, kaip yra leidinyje:

leidinyje: 4 1/2 draugo užklausoje: 4 1/2 draugo

### Procento ženklas

Procento ženklą užklausos tekste reikia praleisti arba pakeisti klaustuku (?) ar asterisku (\*):

leidinyje: 4% šlovės užklausoje: 4 šlovės arba 4? šlovės arba 4\* šlovės

### Laipsnio ženklas

Laipsnio ženklą užklausos tekste galima rašyti, praleisti arba pakeisti klaustuku (?) ar asterisku (\*):

45° в тени arba 45 в тени arba 45? в тени arba 45\* в тени

### Apatiniai ir viršutiniai indeksai

Skaičiaus su apatiniu ar viršutiniu indeksu patartina ieškoti tik įrašius šalia esančius vieną ar kelis žodžius.

Viršutinius ar apatinius indeksus (1, 2, 3) užklausos tekste galima rašyti taip, kaip yra leidinyje, pakeisti paprastais skaičiais arba klaustuku (?) ar asterisku (\*):

leidinyje: 81 cm<sup>2</sup> jausmų... užklausoje: 81 cm<sup>2</sup> jausmų arba 81 cm2 jausmų arba 81 cm? jausmų

Jeigu viršutinis ar apatinis indeksas yra kiti ženklai, juos reikia pakeisti klaustuku (?) ar asterisku (\*):

leidinyje: 58<sup>10</sup>. Надзорные производства прокуратуры СССР užklausoje: 58?. Надзорные

Sąlyga Żodžiai greta? šiuo atveju neturi būti nurodyta: 🔘 Taip 💿 Ne

#### Laužtiniai skliaustai

Laužtinius skliaustus užklausos tekste galima rašyti arba praleisti:

kataloge: [Anglų kalba] mokytis patiems užklausoje: [Anglų kalba] mokytis arba Anglų kalba mokytis

#### Skliausteliai

Lenktinius skliaustelius užklausos tekste reikia praleisti arba visą tekstą rašyti kabutėse:

leidinyje: (1380–1584) Užrašymų knyga 1 užklausoje: 1380–1584 Užrašymų knyga 1 arba "(1380-1584) Užrašymų knyga 1"

leidinyje: Angelai (ir demonai) užklausoje: "Angelai (ir demonai)" arba Angelai ir demonai

#### Kabutės, apostrofas

Visų kalbų kabutes ir apostrofo ženklus užklausos tekste galima rašyti arba praleisti:

leidinyje: "Microsoft Windows" žodynėlis užklausoje: Microsoft Windows žodynėlis arba "Microsoft Windows" žodynėlis

leidinyje: «Тихий Дон» М. Шолохова užklausoje: Тихий Дон М. Шолохова arba "Тихий Дон" М. Шолохова arba «Тихий Дон» М. Шолохова

leidinyje: "Слово о полку Игореве" и древнерусская užklausoje: Слово о полку Игореве arba "Слово о полку Игореве" arba «Слово о полку Игореве»

leidinyje: 'Ob ich ein ritter wære' užklausoje: Ob ich ein ritter ware arba "Ob ich ein ritter ware" arba 'Ob ich ein ritter wære'

leidinyje: *La fin d'une société* užklausoje: *La fin d une societe* arba *La fin d'une societe* arba *La fin dune societe* 

#### Klaustukas ir šauktukas

Klaustukas (!) ir šauktukas (?) yra teksto pakeitimo simboliai, todėl leidinio tekste esančio gramatinę reikšmę turinčio klaustuko ar šauktuko nerašykite.

leidinyje: [ Vilnių! ] Vilnių! užklausoje: [ Vilnių ] Vilnių leidinyje: Gimtadienis? Gimtadienis! užklausoje: Gimtadienis Gimtadienis

leidinyje: ? province! užklausoje: province

#### Loginiai operatoriai

Užklausos tekstą dažnai naudinga rašyti su Biulio (Boolean) loginiais operatoriais AND, OR ir NOT. Žodžių grupės tarp loginių operatorių rašomos skliausteliuose. Užklausų pavyzdžiai:

1. Žinome, kad mokslo leidiniai bibliografiniame įraše neidentifikuojami, tačiau pažymimi vadovėliai, mokymo priemonės, grožinė literatūra ir pan. Todėl norėdami surasti teisės istorijos mokslo leidinius turėtume rašyti užklausą taip: (*teis\* istorija*) not (vadovėliai or mokom\* or uzdavin\* or vadovai)

| įveskite žodį arba frazę | (teis* istorija) not (vadovėliai or mokom* or uzd | ŝ                 |
|--------------------------|---------------------------------------------------|-------------------|
| Paieškos laukas          | Tema, dalykas 💌                                   |                   |
| Žodžiai greta?           | ⊙ Taip ○ Ne                                       | Rasti 94 leidinia |

Norėdami atmesti dar ir disertacijų santraukas rašytume tokią užklausą: (teis\* istorija) not (vadovėliai or mokom\* or uzdavin\* or vadovai or disert\* or dissert\*) ir pan.

Neparašius jokio loginio operatoriaus tarp užklausos žodžių veiks operatorius AND.

2. Žinome, kad leidėjo pavadinimas kelis kartus keitėsi (Kultūros, filosofijos ir meno institutas, Lietuvos filosofijos ir sociologijos institutas, LFSI, Lietuvos kultūros tyrimų institutas). Todėl norėdami surasti visus kurio nors leidėjo leidinius leidėjo paieškos laukelyje turime rašyti tokią užklausą:

(Kultūros, filosofijos ir meno inst?) or (Lietuvos filosofijos ir sociologijos inst?) or (LFSI) or (Lietuvos kultūros tyrimų inst?)

# Žodžiai greta

Jeigu paieškos laukelyje įrašėte kelis žodžius, bet nepasirinkote "Žodžiai greta" sąlygos, surasite įrašus, kuriuose užklausos žodžiai bus bet kurioje įrašo vietoje. Žemiau pateiktame pavyzdyje frazės "vaikų auklėjimas" ieškoma antraštės laukelyje nepasirinkus "Žodžiai greta" sąlygos:

| veskite žodį a  | rba frazę                                                                                                    | vaikų auklėjimas                     |  |
|-----------------|----------------------------------------------------------------------------------------------------|--------------------------------------|--|
| Paieškos lauk   | as                                                                                                    | Antraštė 💌                           |  |
| Žodžiai greta?  |                                                                                                    | 🔿 Taip 💽 Ne                          |  |
| Irašo numeris   | 000217909                                                                                                    |                                      |  |
|                 | Knyga                                                                                                    |                                      |  |
|                 | Tekstas lietuvit                                                                                                    | i k                                  |  |
| ISBN            | 978995596814                                                                                                    | 6                                    |  |
| Autorius        | • Гиппенрейт                                                                                                    | ер, Юлия Борисовна, 1930-            |  |
| Unifik. antr.   | • Общаться с ребенком. Как?, vertimas i lietuvių k                                                                                                    |                                      |  |
| Antrašté        | Bendrauti su vaiku. Beip? / Julija Gippenreiter ; [iš rusų kalbos vertė ir redagavo Romualda Nikžer<br>illustravo Darius Mickevičius pagal G.A. Karasevos illustracijas]. |                                      |  |
| Paskelbta       | Klaipėda : Nan                                                                                                    | danas, 2008.                         |  |
| Puslapiai       | 246, [2] p. : illustr.                                                                                                    |                                      |  |
| Serija          | (Aukleiimas be prievanos)                                                                                                    |                                      |  |
| Pastaba         | Оrig. antr.: Общаться с ребенком. Как?.                                                                                                    |                                      |  |
| Tema ar dalykas | Aukléjimas.                                                                                                    | Tévai ir vaikai. 🖲 Téviškas elgesvs. |  |
| UDK numeris     | <u>37.015.3</u> < <u>37.018.1</u> < <u>316.47-055.5/.7</u>                                                                                                    |                                      |  |
| Kt. asmenys     | < Nikżentaitiene, Romualda, vert.                                                                                                    |                                      |  |

Pasirinkus "Žodžiai greta" sąlygą bus surastos tik tos antraštės, kuriose užklausoje įrašyti žodžiai yra greta:

| lveskite žodį a | rba frazę                                        | vaikų auklėjimas                                      |
|-----------------|--------------------------------------------------|-------------------------------------------------------|
| Paieškos lauk   | as                                               | Antraštė 💌                                            |
| Žodžiai greta?  |                                                  | ⊙ Taip ○ Ne                                           |
|                 | Knyga                                            |                                                       |
|                 | Tekstas lietu                                    | vių k.                                                |
| ISBN            | 998638012X                                       |                                                       |
| Autorius        | < Ozolaité, V                                    | <u>firginija.</u>                                     |
| Antraštė        | Dorinis sutrik                                   | usio intelekto vaikų auklėjimas / Virginija Ozolaitė. |
| Paskelbta       | Šiauliai : Šiaulių pedagoginis institutas, 1996. |                                                       |
| Puslapiai       | 32 p.                                            |                                                       |
| Pastaba         | Bibliogr.: p. 31-32 (30 pavad.).                 |                                                       |
| UDK numeris     | 37.034 376.4                                     |                                                       |

## Kai kurių užklausų ypatybės

ISSN numerį visada rašykite su brūkšneliu, pavyzdžiui, 1392-6195.

Ieškodami leidinio šifro (parodo knygos vietą lentynoje) nepraleiskite nė vieno ženklo, pavyzdžiui, A.61303; LK-21/9; L-21/2-88; 71484/47/3/194.

Norėdami surasti tam tikro laikotarpio leidinius, užklausoje tarp metų įrašykite simbolį ->. Pavyzdžiui, metų paieškos laukelyje įrašę 2000->2005, rasite visus tais metais išleistus leidinius.

## Paieškos sritys

### Paieška bet kokio įrašo žodžio laukelyje

Žr. taip pat: <u>leškomo teksto užrašymas</u> Žr. taip pat: <u>Žodžiai greta</u>

Tekstas, įrašytas bet kokio įrašo žodžio paieškos laukelyje, bus ieškomas visame bibliografiniame įraše.

### Paieška antraštės laukelyje

Žr. taip pat: <u>leškomo teksto užrašymas</u> Žr. taip pat: <u>Žodžiai greta</u> Žr. taip pat: <u>Antraščių rodyklė</u> Žr. taip pat: <u>Serijų rodyklė</u>

Užklausą antraštės laukelyje rašykite, kai žinote vieną ar kelis leidinio pavadinimo (pagrindinės antraštės, bendrosios daugiatomio leidinio ar vieno tomo antraštės, serijos antraštės, antraštės kita kalba, antraštės iš kūrinių rinkinio turinio, viršelio, nugarėlės ar kitos dokumento antraštės ar paantraštės) žodžius, kurie nebūtinai yra antraštės pradžioje. Keletas pavyzdžių:

| Autorius  | Buračas, Antanas, 1939-                                                |
|-----------|------------------------------------------------------------------------|
| Antraštė  | Enciklopedinis bankininkystės ir komercijos žinynas / Antanas Buračas. |
| Paskelbta | Vilnius-Kaunas [i.e. Vilnius : Vilniaus universitetas], 1997-1999.     |
| Puslapiai | [t].                                                                   |
| Pastaba   | Pap. antr.1. antr.: Reference dictionary of banking and commerce       |

Galimi užklausos variantai antraštės laukelyje:

enciklopedinis bankininkystės komercijos žinynas bankininkystės žinynas žinynas bankininkystės bankininkystės komercijos komercijos enciklopedinis bankininkystės enciklopedinis enciklopedinis žinynas reference dictionary of banking reference dictionary of commerce dictionary of banking dictionary banking commerce

| Antraštė  | A dictionary of science / [editors: John Daintith, Elizabeth A. Martin]. |
|-----------|--------------------------------------------------------------------------|
| Laida     | 6th ed.                                                                  |
| Paskelbta | Oxford [etc.] : Oxford University Press, 2010.                           |
| Puslapiai | VIII, 900 p. : brėž., lent.                                              |
| Serija    | <u>     (Oxford paperback reference )</u>                                |
| Pastaba   | Viršelio antr.: Oxford dictionary of science                             |

Galimi užklausos variantai antraštės laukelyje:

dictionary of science Oxford paperback reference Oxford dictionary of science Pagal antraštes bibliotekos kataloge siejami įvairūs kūrinio leidimai, vertimai ir pan. Žinodami vieno leidinio antraštę galite surasti visus kitus jo leidimus, vertimus.

Ieškodami pagal antraštę dažnai nerasite rinkiniuose išleistų kūrinių pavadinimų. Užklausą teks pakartoti bet kokio žodžio laukelyje:

| Unifik. antr. | Scarlet plague, vertimas į lietuvių k.                                                                                                    |  |  |
|---------------|----------------------------------------------------------------------------------------------------|--|--|
| Antraštė      | Rausvasis <b>maras</b> : apysaka ir apsakymai / Džekas Londonas.                                                                                                    |  |  |
| Paskelbta     | Vilnius : Bonus animus, 2010.                                                                                                    |  |  |
| Puslapiai     | 189 p.                                                                                                    |  |  |
| Serija        | € <u>(Zenitas )</u>                                                                                                    |  |  |
| Pastaba       | Orig. antr.: The scarlet plague.                                                                                                    |  |  |
| Turinys       | Turinys: Galijotas ; Formų amžinumas ; Viso pasaulio priešas ; Šešėlis ir blyksnis<br>Idomi istoriia : Debso svaionė : Precedento neturinti invazija : Raudonoji dievybė. |  |  |

Antraštės laukelyje galite rašyti užklausas: *maras, zenitas, scarlet plague*, tačiau turinio pastaboje išvardintus apsakymus surasite, kai užklausą užrašysite bet kokio žodžio laukelyje.

Tačiau rinkiniams priklausančių reikšmingesnių kūrinių galima ieškoti ir antraštės laukelyje:

| Antraštė  | Viduramžių riterių romanai / Įžanginis straipsnis / E. Kuosaitė-Jašinskienė ; versta iš<br>prancūzų, vokiečių, anglų kalbos.                                                                                                    |  |  |
|-----------|----------------------------------------------------------------------------------------------------|--|--|
| Paskelbta | Vilnius : Vaga, 1980.                                                                                                    |  |  |
| Puslapiai | ai 358, [2] p.                                                                                                    |  |  |
|           | Turinys: Romanas apie Tristaną ir Izoldą / Ž. Bedje;lš pranc. k. vertė J.<br>Naujokaitis. Okasenas ir Nikoletė / Iš senosios pranc. k. vertė V. Petrauskas. Vargšas<br>Heinrichas / H. Auė; Iš vid. vok.aukštaičių k. vertė S. Račiūnas. Artūro mirtis / T.<br>Meloris; iš anglų k. vertė J. Subatavičius. |  |  |

Knyga bus surasta, jeigu antraštės laukelyje rašysite turinyje atskleidžiamo kūrinio antraštę, pvz., Okasenas ir Nikoletė ir pan.

Belieka įsidėmėti, kad ne visas rinkiniuose esančių kūrinių antraštes galima surasti antraštės laukelyje, ir nepamiršti užklausos pakartoti bet kokio žodžio laukelyje.

Antraštėse esančius skaičius galima rašyti taip, kaip yra leidinyje (arabiškais ar romėniškais skaitmenimis), arba skaičius reikšti žodžiais, pvz.:

XXI amžiaus lietuvių arba Dvidešimt pirmo amžiaus lietuvių

58 sapnai arba Penkiasdešimt aštuoni sapnai

Antraštėse esančius simbolius, paveikslėlius galima praleisti, t. y. nerašyti užklausoje, bet galima ir išreikšti tos pačios reikšmės žodžiais:

leidinyje: Aš + Tu = ♥ užklausoje: Aš plius tu lygu meilė

Jeigu leidinio antraštė ilga, paieškos laukelyje patartina rašyti jos dalį (1–3 žodžius). Ilgos antraštės paieškos sistema gali nerasti, net jei toks leidinys ir yra kataloge.

Jeigu žinote pirmąjį ar kelis pirmuosius dokumento pavadinimo žodžius, pasinaudokite abėcėline antraščių rodykle (sąrašu).

### Paieška autoriaus, rengėjo laukelyje

Žr. taip pat: leškomo teksto užrašymas

Žr. taip pat: Žodžiai greta

Žr. taip pat: Autorių/rengėjų rodyklė

Autoriaus, rengėjo paieškos laukelyje rašomas žinomas leidinio autorius ar rengėjas (redaktorius, sudarytojas, vertėjas, iliustratorius ir pan.), taip pat kolektyvinis autorius (įmonė, įstaiga, organizacija, partija, draugija, konferencija, seminaras, paroda, festivalis ir kiti panašūs renginiai). Keletas pavyzdžių:

| Autorius  | Grybkauskas, Saulius, 1974-                                                                                         |
|-----------|----------------------------------------------------------------------------------------------------|
| Antraštė  | Sovietinė nomenklatūra ir pramonė Lietuvoje 1965-1985 metais / Saulius Grybkauskas ; Lietuvos istorijos institutas. |
| Paskelbta | Vilnius : Lietuvos istorijos instituto leidykla, 2011.                                                              |
| Puslapiai | 437 p. : iliustr.                                                                                                   |

Galimi užklausos variantai autoriaus, rengėjo laukelyje: Istorijos institutas arba Lietuvos istorijos institutas.

| ISBN      | 9789955336006                                                                                                    |
|-----------|----------------------------------------------------------------------------------------------------|
| Autorius  | <u>Kalbos ir žmonės: dialogai ir kontaktai, tarptautinė taikomosios kalbotyros</u><br>konferencija (2010 : Vilnius).                                                                                                    |
| Antraštė  | Kalbos ir žmonės: <b>dialogai ir kontaktai</b> = Languages and people: dialogues and contacts : tarptautinė taikomosios kalbotyros konferencija, rugsėjo 23-24 d., 2010 / Vilniaus universitetas. Filologijos fakultetas. Lituanistinių studijų katedra, Lietuvos taikomosios kalbotyros asociacija, Lietuvių kalbos institutas. |
| Paskelbta | Vilnius : Vilniaus universiteto leidykla, 2010                                                                                                    |

Galimi užklausos variantai autoriaus, rengėjo laukelyje: *kalbos ir žmonės* arba *dialogai ir kontaktai*. Ieškodami renginio, užklausos laukelyje galite rašyti visą pavadinimą (jeigu jis trumpas – 1–3 žodžiai) arba kurią nors jo dalį.

Ieškodami asmens, užklausos laukelyje galite nurodyti tik pavardę arba visą asmenvardį (pavardę ir vardą).

Galimi paieškos variantai:

| Įveskite žodį arba frazę | norvaisiene rasa       |
|--------------------------|------------------------|
| Paieškos laukas          | Autorius, rengėjas 🛛 💌 |
| Žodžiai greta?           | 💽 Taip 🔿 Ne            |

Rasti 2 Rasos Norvaišienės leidiniai. Įsidėmėkite: ieškodami viso asmenvardžio, pažymėkite, kad žodžiai turi būti greta, arba asmenvardį rašykite kabutėse.

| Įveskite žodį arba frazę | norvaisiene r          |
|--------------------------|------------------------|
| Paieškos laukas          | Autorius, rengėjas 🛛 👻 |
| Žodžiai greta?           | ⊙ Taip ○ Ne            |

Rasti 3 leidiniai, kurių autorė yra Norvaišienė: dviejų – Rasa ir vieno – Rosita.

| Įveskite žodį arba frazę | norvaisiene            |
|--------------------------|------------------------|
| Paieškos laukas          | Autorius, rengėjas 🛛 👻 |
| Žodžiai greta?           | ◯ Taip ⊙ Ne            |

Rasta 10 leidinių, kurių autorių (rengėjų) pavardė – Norvaišienė.

Jei leidinį parašė (sudarė) 4 ir daugiau autorių, bibliotekos kataloge nurodomas tik pirmasis, todėl autoriaus, rengėjo laukelyje galima ieškoti tik pirmojo autoriaus pavardės. Jeigu ieškoma pavardė nėra pirmojo autoriaus pavardė, užklausą reikia pakartoti bet kokio žodžio laukelyje.

Sudarytojai, redaktoriai bibliotekos kataloge rašomi tik tada, kai leidinys yra be autoriaus. Jei ieškote pagal rengėją, bet nežinote, ar yra leidinio autorius, leidinio galite ir nerasti, nors jis ir yra kataloge. Tokiu atveju pateikite užklausą dar ir antraštės laukelyje.

Jeigu leidinį sudarė (parengė) 4 ir daugiau sudarytojų, autoriaus, rengėjo laukelyje ieškokite tik pirmojo. Vvisus kitus galite rasti bet kokio žodžio laukelyje.

Jeigu leidinio ieškote pagal vertėją, įsidėmėkite, kad rasite tik grožinės literatūros vertėjus į lietuvių kalbą bei senosios literatūros vertėjus (iš graikų, lotynų, senovės rytų kalbų). Mokslinių leidinių vertėjus galite rasti tik bet kokio žodžio paieškos laukelyje.

**Asmenvardžio rašybos variantai.** To paties autoriaus pavardė leidiniuose gali būti įvairiai užrašyta. Kataloguose paprastai rašomi visi leidiniuose esantys autoriaus pavardės variantai ir nustatomas tikrasis (autentiškas) asmenvardis. Tai padeda surasti autoriaus knygas pagal bet kurį jo pavardės rašybos variantą, tačiau niekada nesuklysite, jeigu pavardę įrašysite autentiškai (kaip autorius pats save vadina).

**Pakeistos pavardės.** Autorių, turinčių kelias pavardes, ieškokite autoriaus, rengėjo laukelyje įrašydami visas žinomas pavardės formas. Pvz., Daiva Atkočaitytė ir Daiva Vaišnienė yra tas pats asmuo. Autoriaus, rengėjo laukelyje ieškome abiejų asmenvardžių:

| Įveskite žodį arba frazę | Atkočaitytė Daiva  |   | -                  |
|--------------------------|--------------------|---|--------------------|
| Paieškos laukas          | Autorius, rengėjas | ~ |                    |
| Žodžiai greta?           | 💿 Taip 🔘 Ne        |   | Rasti 6 leidiniai. |

| Įveskite žodį ar frazę | Vaišnienė Daiva        |
|------------------------|------------------------|
| Paieškos laukas        | Autorius, rengėjas 🛛 💌 |
| Žodžiai greta?         | Taip ○ Ne              |

Rastas dar 1 leidinys.

**Slapyvardžiai.** Slapyvardžiais pasirašytų kūrinių ieškokite taip pat, kaip ir bet kurio kito asmenvardžio varianto. Nors užklausoje užrašėte slapyvardį, rezultatų sąraše jums bus pateikti visi to asmens parašyti, parengti, sudaryti, iliustruoti ir kt. kūriniai. Tik peržiūrėję visus iš eilės, surasite konkrečiu slapyvardžiu pasirašytus kūrinius.

### Paieška temos, dalyko laukelyje

Žr. taip pat: <u>leškomo teksto užrašymas</u> Žr. taip pat: <u>Žodžiai greta</u>

Žr. taip pat: Dalykinių rubrikų rodyklė

Bibliografiniame įraše pateikiami ne tik bibliografiniai leidinio duomenys, bet ir atskleidžiamas leidinio turinys. Turinį (temą) nusako dalykinės rubrikos, kurių sąrašas yra *dalykinių rubrikų rodyklėje*. Bibliotekos kataloge dalykinės rubrikos pradėtos rašyti tik nuo 2000 metų – ieškodami turite tai prisiminti. Mokslo leidinių temą atspindi ne tik dalykinės rubrikos, bet ir leidinių, jų skyrių pavadinimai bei anotacijos (bibliotekų kataloguose rašomos retai). Paieška *temos, dalyko laukelyje* leidžia surasti visose minėtose srityse esančius žodžius. Turėkite galvoje, kad taip pat bus surasti žodžiai grožinės literatūros kūrinių pavadinimuose. Bandykite temą išreikšti glaustai vienu ar dviem terminais. Terminai turėtų būti rašomi daugiskaitos (jeigu įmanoma) vardininko linksniu.

| Paprasta Daugiaaspektė   |                           |        |                                                                                                    |  |
|--------------------------|---------------------------|--------|----------------------------------------------------------------------------------------------------|--|
| Įveskite žodį arba frazę |                           | bale   | tas                                                                                                    |  |
| Paieš                    | škos laukas               | Ten    | na, dalykas 💌                                                                                                    |  |
| Žodži                    | iai greta?                | 0      | Ne 🔿 Taip                                                                                                    |  |
| Įrašų:                   | : 1 - 9 iš 9 (galima paro | dyti 2 | 0000)                                                                                                    |  |
| #                        | Autorius                  |        | Antraštė                                                                                                    |  |
| 1                        | Šabasevičius, Helmut      | as,    | Trumpa Lietuvos baleto istorija / Helmutas<br>Šabasevičius.                                                                                                    |  |
| 2 🗆                      | Laakkonen, Johanna.       |        | Canon and beyond : Edvard Fazer and the Imperial<br>Russian Ballet 1908-1910 / Johanna Laakkonen.<br>( Suomalaisen Tiedeakatemian toimituksia.<br>Humaniora, 354 ) |  |
| 3 🗖                      | Šabasevičius, Helmut      | as,    | A concise history of Lithuanian ballet / Helmutas<br>Šabasevičius ; [translated into English by Diana<br>Bartkutė-Barnard].                                        |  |
| 4 🗖                      | Žiūraitytė, Audronė,      |        | Ne vien apie baletą : recenzijų ir straipsnių<br>rinkinys / Audronė Žiūraitytė ; [rodykles sudarė<br>Liučija Jasiukevičiūtė].                                      |  |
| 5                        |                           |        | Bajaderė : Ludwig Aloisius Minkus. 3 veiksmų<br>baletas : [programa] / Lietuvos nacionalinis operos ir<br>baleto teatras ; [vertėja Laura Karnavičiūtė].           |  |

Rasti 9 įrašai, kurių dalykinėse rubrikose yra terminas baletas:

Paprasta | Daugiaaspektė

Baletas – Lietuva -- Istorija. Baletas -- Rusijos Federacija -- Istorija. Baletas -- Lietuva – Istorija -- Iliustruoti leidiniai. Baletas -- Pastatymai ir režisūra -- Lietuva. Baletas -- Austrija. Baletas -- Periodika.

Daugiau literatūros rasite, jei įrašysite tik žodžio kamieną, o praleistą galūnę pažymėsite asterisku (\*).

| lveskite žodį arba frazę | balet*          |
|--------------------------|-----------------|
| Paieškos laukas          | Tema, dalykas 💌 |
| Žodžiai greta?           | 🔿 Taip 💿 Ne     |
| Vykdyti Išvalyti         |                 |

| [ra      | Įrašų: 1 - 24 iš 24 (galima parodyti 20000) |                                                                                                    |          |  |  |
|----------|---------------------------------------------|----------------------------------------------------------------------------------------------------|----------|--|--|
| #        | Autorius                                    | Antraštė                                                                                                    |          |  |  |
| 1        |                                             | Deimantų ieškotoja : [prisiminimai] apie baleto<br>artistę, pedagogę, šokio istorikę ir kritikę Lidiją<br>Motiejūnaitę [ir rinktiniai L. Motiejūnaitės straipsniai<br>ir recenzijos / redaktorė Nijolė Kvaraciejūtė ;<br>prisiminimus užrašė Gintarė Šatkauskaitė]. | Vi       |  |  |
| 2        | 🔲 Ruzgaitė, Aliodija,                       | Prisiminimų blyksniai / Aliodija Ruzgaitė ; [sudarė<br>Alė Šimkienė].                                                                                                    | Vi       |  |  |
| 3        | 🔲 Šabasevičius, Helmuta:                    | s, Trumpa Lietuvos baleto istorija / Helmutas<br>Šabasevičius.                                                                                                    | Vi       |  |  |
| <u>4</u> |                                             | Protėvių žemė : Lietuvos tūkstantmečio dainų<br>šventė : šokių dienos "Laiko brydėm"<br>repertuaras / Lietuvos liaudies kultūros centras ;<br>Isudarytoja ir specialinii redaktorė Gražina                                                                          | Vi<br>ku |  |  |

Rasti 24 leidiniai, kurių bibliografiniuose įrašuose ieškomas terminas yra:

• leidinio pavadinime

Deimantų ieškotoja : [prisiminimai] apie **baleto** artistę, pedagogę, šokio istorikę ir kritikę Lidiją Motiejūnaitę [ir rinktiniai L. Motiejūnaitės straipsniai ir recenzijos]

Vytautas Grivickas: baletmeisterio užrašai

• skyriaus pavadinime

Knygoje: Gyvas kultūros istorijos pulsas / Helmutas Šabasevičius, p. 5-7 ; Suaugusi su **baletu** / Jūratė Terleckaitė, p. 7-9.

• dalykinėje rubrikoje

Baleto šokėjai -- Lietuva.

Viename paieškos laukelyje gali būti tik vienas asteriskas, todėl rašydami kelis terminus pasinaudokite daugiaaspektės paieškos langu. Pvz., užklausa *Lietuvos teisės istorijos* tema:

| Paprasta   Daugiaaspektė |         |  |
|--------------------------|---------|--|
| Tema, dalykas 🛛 💌        | lietuv* |  |
| Tema, dalykas 🛛 👻        | istori* |  |
| Tema, dalykas 🛛 👻        | teis*   |  |
| Metai 💌                  |         |  |
| Žodžiai greta?           | ⊙ Ne    |  |

## Paieška leidėjo laukelyje

Žr. taip pat: <u>leškomo teksto užrašymas</u> Žr. taip pat: <u>Žodžiai greta</u>

Ieškodami vieno leidėjo (įmonės, kolektyvo ar asmens) išleistų leidinių, leidėjo pavadinimą rašykite leidėjo paieškos laukelyje. Kadangi leidėjų vardai ir leidiniuose, ir kataloge dažnai rašomi skirtingai (pvz., Lietuvių kalbos institutas, Lietuvių kalbos instituto l-kla, Lietuvių kalbos instituto leidykla, LKI, LKI l-kla), vieno leidėjo leidinių tenka ieškoti kelis kartus spėjant galimą pavadinimo rašybą arba naudojant Boolean loginius operatorius.

| Įveskite žodį arba frazę | lietuviu kalbos inst? |                      |
|--------------------------|-----------------------|----------------------|
| Paieškos laukas          | Leidėjas 💌            |                      |
| Žodžiai greta?           | ⊙ Taip ○ Ne           | Rasti 176 leidiniai. |
|                          |                       |                      |
| įveskite žodį arba frazę | lki                   |                      |
| Paieškos laukas          | Leidėjas 💌            |                      |
| ¥ 181 1 1 0              | 0 0                   |                      |

Užklausos tekstas su Boolean loginiais operatoriais rašomas taip:

| Įveskite žodį arba frazę | (lietuvių kalbos inst?) or Iki |                      |
|--------------------------|--------------------------------|----------------------|
| Paieškos laukas          | Leidėjas 💌                     |                      |
| Žodžiai greta?           | 💿 Taip 🔘 Ne                    | Rasti 189 leidiniai. |

## Paieška paskelbimo vietos laukelyje

#### Žr. taip pat: leškomo teksto užrašymas

Leidinių galima ieškoti pagal jų paskelbimo (leidimo) vietą. Dažniausiai tai miestas, kuriame yra leidinį išleidusi leidykla, pvz., Vilnius, Kaunas, Kėdainiai, Warszawa, New York, Москва, Минск ir pan.

#### Paprasta | Daugiaaspektė

| Įveskite žodį arba frazę | londonas           |
|--------------------------|--------------------|
| Paieškos laukas          | Paskelbimo vieta 💙 |
| Žodžiai greta?           | 🔿 Taip 💿 Ne        |
| Vykdyti Išvalyti         |                    |

Taip užrašę užklausą, randame 19 įrašų, bet tai tikrai nėra visi Londone paskelbti leidiniai. Skirtingų kalbų ir šalių leidiniuose miestas skelbimo duomenyse rašomas pagal tos kalbos taisykles. Norėdami surasti visus viename mieste paskelbtus leidinius, turėtume žinoti, kaip rašomas miesto pavadinimas įvairių kalbų tekstuose ir rašyti visus variantus paieškos laukelyje jungdami žodžius loginiu operatoriumi *or*:

#### Paprasta | Daugiaaspektė

| (veskite žodį arba frazę | london or londonas or Лондон or Londyn |
|--------------------------|----------------------------------------|
| Paieškos laukas          | Paskelbimo vieta 🛛 👻                   |
| Žodžiai greta?           | 🔿 Taip 💿 Ne                            |
| Vykdyti Išvalyti         |                                        |

### Paieška metų laukelyje

#### Žr. taip pat: Ieškomo teksto užrašymas

Metų paieškos laukelyje rašomi leidinio leidimo metai (keturi skaitmenys). Bus rasti tais metais išleisti dokumentai:

| įveskite žodį arba frazę                   | 1622                                                                                                    |                                                                    |                                       |            |
|--------------------------------------------|----------------------------------------------------------------------------------------------------|--------------------------------------------------------------------|---------------------------------------|------------|
| Paieškos laukas                            | Metai 💌                                                                                                    | Rasta 11 le                                                        | eidinių.                              |            |
| Įrašų: 1 - 11 iš 11 (galima parodyti 8192) |                                                                                                    | [[rašą n::)                                                        |                                       | Atgal P    |
| # Autorius                                 | Antraštė                                                                                                    | Skelbimo duom.                                                     | Apimtis                               | Egz.       |
| 1 🗆 Birkowski, Fabian,                     | R.P.Fr. Fabiani Bircovii, s.t. doct. ord. praedicat. s. Dominici Orationes<br>ecclesiasticae, in quibus eiusdem ordinis tu & alii viri sancti memorantur<br>: orationum elenchum lector inveniet post praefationem.                                                                                                    | Cracoviae : sumptibus Burchardi Kuikii<br>bibliopolae, 1622.       | [18], 496 p : 4* (19<br>cm).          | Egz /Užsak |
| 2 🔲 Czarliński, Bonawentura,               | Kazanie na pogrzebie Jana Karola Chodkiewicza, wolewody Wileńskiego,<br>Korony Polskiej przeciw Osman sułtanowi, a W.X.L. hetman anywystosgo<br>: minare Wotzugu, w kosciel denskim / przez Bowwerdure Czańnickiego,<br>zakonu Franciszka S. Oycow Bernardynow, kaznodziele Wileńskiego r.p. 1522<br>d. Nowim. 16.                                                                                                    | [W Wilnie : typ. Acad. S.I. 1622].                                 | [40] p. : 4° (17 cm).                 | Egz /Užsak |
| 3 🗆 Hasius, Jakub,                         | Kazanie na dzien naznaczony pogrzebowi Iana Karola Chodkiewicza<br>woiewody Wilenskiego / miane w Nieświeżu w kościele Societatis lesu przez<br>lakuba Hasiusza 1622 dnia novemb. 16.                                                                                                    | [Vilnius : akademijos spaustuvė, <u>1622].</u>                     | [18] lap. : 4º (18<br>cm).            | Egz /Užsak |
| 🛓 🗖 Homērus.                               | Bατραχορυομαχία = Homeri poema perquam festivum et elegans de ranarum<br>cum muhus pugna : continens multas utiles et salutares subjectiones non<br>solum vitas et anoum, sad ettam pudeitais as vitutar Opera Leonhall Lycii<br>multis in locis auctius castigaturaquoje dettum ratquoj annotationrulis<br>ilustratum ; Adda sunt el Philopy Mench(tonis) schola quaedam et ;<br>Matthae Dressei; Guibus onmibus premitturu valde utilis Dom. Joachimi<br>Camerarii de quaiquoje grammaticis si ai | Lipsiae : impensis Christophori Ellingeri<br>bibl. <u>1622.</u>    | [16], 9-122 p. : 8º.                  | Egz /Užsak |
| 5 🔲 Miaskowski, Kasper,                    | Zbior rythmow Kaspra Miaskowskiego znowu przez authora poprawionych,<br>rozczerzonych, na dwie częsci rozdzielonych.                                                                                                    | W Poznaniu : w drukarni Jana<br>Rossowskiego, 1622.                | 2 t. ; 4° (18 cm) :                   |            |
| 6 Miaskowski, Kasper, 1549/50-1622.        | Rythmow Kaspra Miaskowskiego czesc wtora.                                                                                                    | 1622.                                                              | [1], 190, [2] p. :                    | Egz./Užsak |
| Z 🔲 Miaskowski, Kasper, 1549/50-1622.      | [Rythmow Kaspra Miaskowskiego czesc pierwsza].                                                                                                    | 1622.                                                              | [2], 164 p. :                         | Egz./Užsak |
| 8 Petrycy, Jan Innocenty,                  | Historia rerum in Polonia gestarum anno M. DC. XX. recens in academia<br>Cracoviensi annuatim ad ferae tantum posteritatis memoriam scribi instituta<br>: nunc tamen permissu superiorum in lucem edita / authore & hoc recenter<br>anno academiae electo historiographo Jaanne Innocentio Petricio                                                                                                    | Cracoviae : ex officina typographica<br>Francisci Cesarii, [1622]. | [8], 77 p. : 4° (19<br>cm).           | Egz /Užsak |
| 9 🗆 Śmieszkowic, Wawrzyniec,               | Triumphus thaumaturgae virginis s. Teresiae a lesu, fundatricis ordinis<br>discalceatorum carmelitarum cum accepto nuncio de eius felici inter divos et<br>com(m)emorabili adscriptione / a Lauren(tio) Smieszkowic conscriptus                                                                                                    | Cracoviae : excudebat Matthias<br>Andreoviensis, 1622 :            | [36] p. ; 4* (18,5<br>cm).            | Egz /Užsak |
| 10                                         | Annuae litterae Societatis lesu anni 1612 ad patres et fratres eiusdem<br>Societatis.                                                                                                    | Lugduni : apud Claudium Cayne, 1622.                               | [8], 757, [2] p. : 8*<br>(16,5 cm).   | Egz /Užsak |
| 11 🗆                                       | Scrutinium ingeniorum pro iis, qui excellere cupiunt : perpetua linguae<br>Castellanae translatione Latinitate donatum / interprete Aeschacio Maiore<br>Dobreborano; lege: stupesces.                                                                                                    | Lipsiae : in officina Cothoniensi, 1622.                           | [40], 743, [46] p. :<br>8* (15,5 cm). | Egz /Užsak |

Galima ieškoti tam tikro laikotarpio leidinių – tarp pirmųjų ir paskutiniųjų laikotarpio metų be tarpelių įrašomi matematiniai ženklai -> (minusas ir ženklas daugiau):

| Įveskite žodį arba frazę | 1514->1522 |
|--------------------------|------------|
| Paieškos laukas          | Metai 👻    |

#### Rasti visi leidiniai, paskelbti 1514–1522 metais:

| (rašų: | <u>1 - 8 iš 8 (g</u> alima parodyti 8192) |                                                                                                    | () (Irašą nr.:                                                                                                    | 4++                                                           | Atgal Pi          |
|--------|-------------------------------------------|----------------------------------------------------------------------------------------------------|----------------------------------------------------------------------------------------------------|---------------------------------------------------------------|-------------------|
| #      | Autorius                                  | Antraštė                                                                                                    | Skelbimo duom.                                                                                                    | Apimtis                                                       | Egz.i             |
| 1 🗆    | Horatius Flaccus, Quintus.                | Q. Horatii Flacci Duo nobilissimi epistolarum libri. : Ad Aldini exemplaris fidem recogniti.                                                                                                    | Cracoviae : per Hieronymum<br>Vietorem, <u>1522 :</u>                                                                                                    | [66] p. : 4°.                                                 | <u>Egz./Užsak</u> |
| 2 🗆    | lacopo,                                   | Legenda aurea sanctorum que Lombardica nominatur historia / Jacobus de<br>Voragine ; cura Claudii de Rota.                                                                                                    | Lugduni : in edibus Petri Luceii<br>cognomento Principis, 1519.                                                                                                    | 144 lap. : 4°(25<br>cm).                                      | <u>Egz./Užsak</u> |
| 3 🗆    | Josephus Flavius,                         | Josephi Judei historici pręcłara opera de Antiquitatibus libri viginti de<br>Judaico bello libri septern de Antiqua Judeorum origine Roberti Goullet<br>Tetramonon Ejusdem Compendium de sex etatibus seculi             | Parrhisii : impensis Francisci Regnault et<br>Iohanis Petit, <u>1519.</u>                                                                                                    | 194, 110, [86] Iap. :<br>2° (27 cm).                          | Egz./Užsak        |
| 4 □    |                                           | Бивлия руска; Книги четвертые Моисеевы, зовемые Числа / зуполне<br>выложены на руский язык доктором Франьциском Скориною с Полоцька,<br>Богу отцу и сыну и светому духу ко чти и людем посполитым к доброму<br>научению. | Npara <mark>, (1519).</mark>                                                                                                    | 74 lap. : 4° (18 cm).                                         | <u>Egz./Užsak</u> |
| 5 🗖    |                                           | Decretaluiµn] Gregorij Pape i.x. compilatio : (multis vtilibus [et] ferme<br>necessarijs adiunctis) examussim castigata.                                                                                                 | In inclyta whe Lugd'. [Lyon]: opera<br>Francisci Fradin impressoris seduli<br>: sumptib[us] Aymonis de Porta civis et<br>mercatoris eiusdem civitatis, <u>1517 die ij</u><br>mensis Maii. | (9), CCCCXXIII, (4),<br>XVII, (2) lap. : in<br>folio (44 cm). | <u>Egz./Užsak</u> |
| 6      | Virgil, Polydore,                         | Polydori Vergilii Urbinatis praesbyteri Proverbioru(m) liber, q(uo] paroemiae<br>insigniores omniu(m) fere scriptorum luculentissima enarratione explicantur<br>: lector, eme, lege et probabis.                         | Argentorati : Matthias Schurerius<br>Selestensis [] emendatissime denuo<br>excudit, 1516 mense Augusto.                                                                                   | [6], 48 Iap. : 4° (20<br>cm).                                 | Egz./Užsak        |
| Z 🗆    | Liutprandus,                              | Liutprandi Ticinensis ecclesiae Levitae Rerum gestarum per Europam ipsius<br>praesertim temporibus libri sex.                                                                                                    | [Paris] : impressa sunt accuratione<br>Ascensiana : venundantur ab Jodoco<br>Badio Ascensio et Ioanne Parvo, ad Idus<br>Septemb. anni 1514.                                               | [4], XLII Iap. : 2° (26<br>cm).                               | <u>Egz /Užsak</u> |
| 8 🗆    | Paolo Diacono,                            | Pauli Diaconi ecclesiae Aquilegiensis historiographi percelebris de origine et<br>gestis regum Langobardoru[m] libri VI cum indice et argumentis.                                                                        | [Paris] : venundantur ab Joanne Parvo et<br>lodoco Badio Ascensio : impressa est<br>[] opera Ascensiana, 1514.                                                                            | [4], XXXVIII lap. : 2°<br>(26 cm).                            | <u>Egz./Užsak</u> |

### Paieška kalbos laukelyje

#### Žr. taip pat: leškomo teksto užrašymas

Kalbos laukelyje galima rašyti tarptautinį kalbos kodą (*lit, eng, ger* ir pan.) arba kalbos pavadinimą lietuviškai (lietuvių, anglų, vokiečių ir pan., bet ne lietuvių kalba, anglų kalba, vokiečių kalba ir pan.). Kalbos laukelyje galima ieškoti tik pagrindinio teksto kalbos, bet ne santraukų, anotacijų, vertimų, komentarų ir kt. Jei leidinio tekstas spausdinamas šešiomis ir daugiau kalbų, pagal vienos kalbos pavadinimą jo nerasite. Tokius leidinius galima rasti kalbos paieškos laukelyje užrašius žodį *daugiakalbis* arba kodą *mul*.

Leidinio

Aiškinamasis elektrotechnikos terminų žodynas : 10 400 terminų : lietuvių k., vokiečių k., anglų k., prancūzų k., rusų k. / Kauno technologijos universitetas

44 Atrol ) P

galimos užklausos kalbos laukelyje:

lit arba lietuvių ger arba vokiečių eng arba anglų fre arba prancūzų rus arba rusų

Leidinio

Dekoratyvinių augalų vardynas : lietuvių, lotynų, anglų, vokiečių, lenkų ir rusų kalbomis / Dalia Kisielienė, leva Grigienė, Algirdas Grigas

užklausa kalbos laukelyje:

mul arba daugiakalbis

### Paieška ISBN, ISSN, ISMN laukelyje

Žr. taip pat: <u>leškomo teksto užrašymas</u> Žr. taip pat: <u>ISBN, ISSN, ISMN rodyklė</u>

Ieškant dokumento pagal tarptautinį standartinį ISBN, ISSN ar ISMN numerį, būtina jį tiksliai nurodyti. Dažnai knyga turi kelis ISBN arba ir ISBN, ir ISMN. Knygą surasite užrašę bet kurį knygoje esantį ISBN ar ISMN. Žodelių ISBN, ISMN, ISSN nerašykite.

**ISBN** yra tarptautinis standartinis knygos numeris, kurį sudaro skaitmenys ir brūkšneliai tarp jų. Brūkšnelius galima rašyti arba praleisti.

**ISMN** yra tarptautinis standartinis muzikos leidinio numeris, kurį sudaro skaitmenys ir brūkšneliai tarp jų. Brūkšnelius galima rašyti arba praleisti:

| įveskite žodį arba frazę | 9955087307     |
|--------------------------|----------------|
| Paieškos laukas          | ISBN,ISSN,ISMN |
|                          |                |
| įveskite žodį arba frazę | 9955-08-730-7  |
| Paieškos laukas          | ISBN,ISSN,ISMN |

**ISSN** yra tarptautinis standartinis serialinio leidinio numeris. Jį sudaro aštuoni skaitmenys ir brūkšnelis po keturių skaitmenų. Jį būtinai reikia rašyti užklausoje:

| Paprasta   Daugiaaspektė |                |
|--------------------------|----------------|
| Įveskite žodį arba frazę | 1392-6195      |
| Paieškos laukas          | ISBN,ISSN,ISMN |

Jeigu brūkšnelio neparašysite, leidinio nerasite, nors jis tikrai yra kataloge:

| Paprasta   Daugiaaspektė | 🔂 Įrašo, kurį užsakėte, nėra DB. |
|--------------------------|----------------------------------|
| įveskite žodį arba frazę | 13926195                         |
| Paieškos laukas          | ISBN,ISSN,ISMN                   |
|                          |                                  |

### Paieška UDK indekso laukelyje

Žr. taip pat: <u>leškomo teksto užrašymas</u> Žr. taip pat: <u>UDK indeksų rodyklė</u>

UDK – tai Universalios dešimtainės klasifikacijos indeksas. UDK indeksai nusako leidinyje nagrinėjamą temą. Taip suteikiama galimybė surasti visus dokumentus tam tikra tema. Ieškant dokumento pagal UDK indeksą, jį būtina tiksliai užrašyti kartu su skiriamaisiais ženklais. Pagrindinių indeksų ir jų reikšmių sąrašus galima rasti Universalios dešimtainės klasifikacijos lentelėse internete adresu <u>http://www.udcc.org/udcsummary/php/index.php?lang=lt</u>. Bibliotekos katalogų salėje galima pasinaudoti abėcėline dalykine UDK indeksų rodykle.

Žemiau pateiktas pavyzdys padės lengvai rasti reikalingą literatūrą.

1.Universaliosdešimtainėsklasifikacijoslentelėse(adresuhttp://www.udcc.org/udcsummary/php/index.php?lang=ltrandamereikalingostemosindeksą:316.3Socialinė struktūra. Visuomenė kaip socialinė sistema:

- Pagrindinės lentelės
   Mokslas ir žinios. Organizavimas. Kompiuterių mokslas. Informacija.
  - −−1 Filosofija. Psichologija
  - ---2 Religija. Teologija
    - -----3 Visuomenės mokslai. Statistika. Politika. Ekonomika. Prekyba. Teisė.
  - ---**5** Matematika. Gamtos mokslai
  - 6 Taikomieji mokslai. Medicina. Technologijos
  - 7 Menas. Kūryba. Pramogos. Sportas
  - 📲 8 Kalba. Kalbotvra. Grožinė literatūra

| 3 Visuomenės mokslai. Statistika. Politika. Ekonomika. Prekyba. Teisė. Valdyr<br> |
|-----------------------------------------------------------------------------------|
|                                                                                   |
|                                                                                   |
|                                                                                   |
| 🗄 – <b>311</b> . Statistika kaip mokslas. Statistikos teorija                     |
| 🛱 <b>314/316</b> Visuomenė                                                        |
| 🗄 – 314 Demography. Population studies                                            |
| ⊟∽ <b>316</b> Sociologija                                                         |
| <b>316.1</b> Sociologijos objektas ir sritis                                      |
|                                                                                   |
| 🚊 – <b>316.3</b> Socialinė struktūra. Visuomenė kaip socialinė sistema            |
| — <b>316.33</b> Pasaulio visuomenių kaip sociologinių kategorijų bazinia          |
| <b>316.34</b> Socialiniai sluoksniai. Socialinė diferenciacija                    |
|                                                                                   |
|                                                                                   |
|                                                                                   |
|                                                                                   |
| <b>316.7</b> Kultūros sociologija. Socialinio gyvenimo kultūrinis konteksta       |
| li de la succi                                                                    |

2. Rastą indeksą būtinai su asterisku (\*) pabaigoje užrašome UDK indekso paieškos laukelyje.

| įveskite žodį arba frazę | 316.3*       |   |  |
|--------------------------|--------------|---|--|
| Paieškos laukas          | UDK indeksas | ~ |  |

Pateiktame literatūros sąraše rasite knygas, atitinkančias 316.3 tematiką, įskaitant ir visas smulkesnes sąvokas bei įvairius temos tyrinėjimo aspektus, pavyzdžiui:

316.3(474.5) Lietuvos visuomenė
316.32(474.5)(091)(043.3) Lietuvos visuomenė istoriniu aspektu – disertacija
316.36 Santuoka ir šeima
316.36(474.5) Santuoka ir šeima Lietuvoje
316.367.7 Socialinė diferenciacija pagal lytį
ir t. t.

Prie pagrindinę temą reiškiančio UDK indekso dažnai nurodomi dalyko vietą ar leidinio rūšį reiškiantys pagalbiniai rodikliai, rašomi skliausteliuose. Skyrelyje <u>leškomo teksto užrašymas</u> paaiškinta, kad skliaustelių užklausos tekste rašyti negalima, todėl UDK paieškos laukelyje reikia rašyti tekstą tik iki skliaustelio ir jį užbaigti asterisku (\*).

## Paieška šifro laukelyje

Žr. taip pat: leškomo teksto užrašymas

Ieškant dokumento pagal šifrą, būtina jį tiksliai žinoti ir užrašyti kartu su skiriamaisiais ženklais. Šifras parodo leidinio saugojimo vietą. Šifro pirmieji skaitmenys ar raidės dažnai reiškia kolekcijos, rinkinio ar fondo ypatybes.

Raidės. Paieškos laukelyje užrašytos didžiosios ar mažosios šifro raidės paieškai įtakos neturi.

*Brūkšnelis, taškas, pasvirasis brūkšnys, tarpelis* rašomi taip, kaip yra ant knygos nugarėlės ar katalogo kortelėje:

```
LK-21/9
0515144/14
3-4366128
2-376314 Cap
```

### Paieška pagal sistemos numerį

Sistemos numeris – tai dokumento registracijos kataloge (įrašo) numeris. Jį sudaro 9 skaitmenys:

|               | Tekstas lietuvių k.                                            |
|---------------|----------------------------------------------------------------|
| Autorius      | Biliūnas, Jonas, 1879-1907.                                    |
| Antraštė      | Raštai / J. Biliūnas.                                          |
| Paskelbta     | Vilnius : Valstybinė grožinės literatūros leidykla, 1954-1955. |
| Puslapiai     | 2 t.                                                           |
| UDK numeris   | <u>888.2.2</u> € <u>888.2-32</u> € <u>888.2-95</u>             |
|               |                                                                |
|               | Egzemplioriai. Užsakyti                                        |
| Irašo numeris | 000185851                                                      |

Užsirašius reikalingo leidinio įrašo numerį, kitą kartą bus labai lengva pagal jį leidinį surasti. Į paieškos laukelį sistemos numerį galima rašyti su nuliais priekyje ar be jų:

| Įveskite žodį arba frazę | 00019950       |
|--------------------------|----------------|
| Paieškos laukas          | Sistemos Nr. 💌 |
|                          |                |
| Įveskite žodį arba frazę | 19950          |
| Paieškos laukas          | Sistemos Nr.   |

# Paieškos būdai

Ieškodami dokumentų būtinai turite pasirinkti vieną iš trijų paieškos langų:

- Paprasta paieška
- Daugiaaspektė paieška
- Paieška rodyklėse

### Paprasta paieška

Žr. taip pat: <u>leškomo teksto užrašymas</u> Žr. taip pat: <u>Paieškos sritys</u>

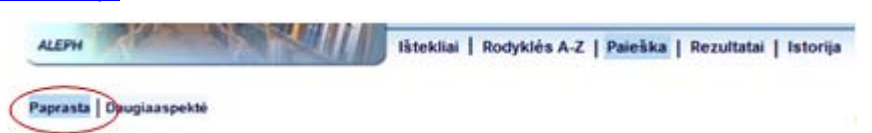

Paprastos paieškos lange pasirenkama kuri nors viena paieškos sritis ir užklausos langelyje rašomas ieškomas žodis, jo dalis ar frazė:

| Paprasta                                                        |                                                                                    |
|-----------------------------------------------------------------|------------------------------------------------------------------------------------|
| įveskite žodį arba frazę                                        |                                                                                    |
| Paieškos laukas                                                 | Bet koks įtašo žodis 👻 🖌                                                           |
| Žodžiai greta?<br>Paieškos išteklius<br>Vykdyti <b>išvalyti</b> | Bet kaks raša žadis<br>Antraštė<br>Autorius, rengėjas<br>Tema, dalykas<br>Leidėjas |
| Užklausos filtras                                               | Paskelbimo vieta<br>Metai<br>ISBNJSSNJSMN                                          |

## Daugiaaspektė paieška

Žr. taip pat: <u>leškomo teksto užrašymas</u> Žr. taip pat: <u>Paieškos sritys</u>

Daugiaaspektės paieškos lange dokumentų galima ieškoti pagal kelis paieškos požymius. Pavyzdžiui, norėdami surasti naujausią Lietuvos istorijos literatūrą lietuvių kalba atitinkamuose paieškos laukeliuose ir įrašome:

| Paprasta   Daugiaaspektė |                                     |
|--------------------------|-------------------------------------|
| UDK indeksas 🛛 👻         | 94*                                 |
| Metai 👻                  | 2010->2011                          |
| Kalba 👻                  | lit                                 |
| Paskelbimo vieta 🛛 🖌     |                                     |
| Žodžiai greta?           | ⊙ Ne O Taip                         |
| Paieškos išteklius:      | Visi dokumentai (be rankraščių) 🛛 😽 |
| Vykdyti Išvalyti         |                                     |

## Paieška rodyklėse

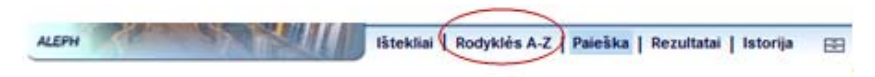

Bibliotekoje saugomų dokumentų galima ieškoti šiose rodyklėse:

antraščių, autorių/rengėjų, dalykinių rubrikų, serijų, UDK indeksų, ISBN, ISSN, ISMN numerių.

### Kaip naudotis rodyklėmis

Pasirinkite rodyklę ir užklausos laukelyje užrašykite ieškomo teksto pradžią. Asterisko (\*) rašyti nereikia.

| ALEPH                | Ištekliai   Rodyklės A-Z   Paieška | a |
|----------------------|------------------------------------|---|
| Užrašykite ieškomo i | teksto pradžią; done               |   |
| Pasirinkite rodyklę: | Autoriai/rengėjai 🛛 💙              |   |
| Vykdyti Išvaly       | ti                                 |   |

Pateikiama autorių/rengėjų rodyklės užklausą atitinkanti vieta.

| Rodyklė: Autoriai ir rengėja |         |                                                                                                    |  |
|------------------------------|---------|----------------------------------------------------------------------------------------------------|--|
| Įrašų kiekis                 | Nuor.   | Tek                                                                                                    |  |
|                              |         | Done, John - [ <u>Autoritetinis įrašas]</u><br>Žr.: <u>Donne, John, 1572-1631</u>                       |  |
| 1                            |         | <u>Donecker, Stefan</u> - <u>[Autoritetinis įrašas]</u>                                                 |  |
|                              |         | Donela, Laima - <u>[Autoritetinis įrašas]</u><br>Žr.: <u>Sruoginis, Laima, 1966-</u>                    |  |
|                              |         | Donelaitis, Christian - <u>[Autoritetinis įrašas]</u><br>Žr.: <u>Donelaitis, Kristijonas, 1714-1780</u> |  |
|                              |         | Donelaitis, K - [ <u>Autoritetinis įrašas]</u><br>Žr.: <u>Donelaitis, Kristijonas, 1714-1780</u>        |  |
| 1                            |         | <u>Donelaitis, Kristijonas</u>                                                                          |  |
| 32                           | Sąrašas | Donelaitis, Kristijonas, 1714-1780 - [Autoritetinis įrašas]                                             |  |
|                              |         | Donelajtis, Krystyn - <u>[Autoritetinis įrašas]</u><br>Žr.: <u>Donelaitis, Kristijonas, 1714-1780</u>   |  |
|                              |         | District District Forseshield (or You)                                                                  |  |

Rodyklėje yra trys skiltys. Pirmoji skiltis "Įrašų kiekis" rodo, kiek leidinių, atitinkančių rodyklės tekstą, yra kataloge. Jeigu skaičiaus nėra – matote nuorodą (paveikslėlis žemiau), kurios antroji eilutė, prasidedanti sutrumpinimu Žr., nurodo, kaip kataloge įrašyti ieškomi leidiniai.

| Įrašų kiekis | Nuor. |                                                                                  |
|--------------|-------|----------------------------------------------------------------------------------|
|              |       | Done, John - <u>[Autoritetinis įrašas]</u><br>Žr.: <u>Donne, John, 1572-1631</u> |

Spustelėkite šią nuorodą, ir bus parodytas užklausos tekstą atitinkančių leidinių sąrašas. Į rodyklę sugrįšite spustelėję nuorodą "Rodyklės A-Z" lango viršutiniame meniu.

#### Sąrašas

Kai tekstą atitinka ne vienas leidinys, antroje skiltyje matysite mygtuką "Sąrašas" – jį spustelėjus bus galima peržiūrėti visus leidinius ir vėl grįžti į rodyklę.

32 Sąrašas Donelaitis, Kristijonas, 1714-1780 - [Autoritetinis įrašas]

K. Donelaičio kūrinių sąrašas rodomas antraščių abėcėlės tvarka:

| Įrasai      | 1 - 32 of | 32                                                                                                    |
|-------------|-----------|----------------------------------------------------------------------------------------------------|
| Eil.<br>Nr. | Sist. Nr. | Įrašas                                                                                                    |
| 1           | 71168     | Aisopas, arba Pasakos isz grykonų kalbos perguldintos per L.J. Rhesa : su pridėjimu kellų naujų j                                                                                |
| 2           | 195503    | <u>Duonelaičio gyvenimas ir raštai. [Kaunas : Vairas. ]. 1927.</u>                                                                                                    |
| 3           | 195406    | <u>Duonelaičio gyvenimas ir raštai. [Kaunas ; Vilnius : Švyturys. ] 1921.</u>                                                                                                    |
| 4           | 204374    | <u>Duonelaičio raštai. [Kaunas ; Vilnius : "Švyturio" b-vė. ]. 1921.</u>                                                                                                    |
| 5           | 196232    | <u>Duonelaičio raštai. [Vilnius : Martyno Kuktos spaustuvė. ]. 1918.</u>                                                                                                    |
| 6           | 201017    | [Gromata vieno gaspadoriaus būrams apie ganyklų perdalijimo naudą / iš vok. k. vertė R. D. [K. Dr                                                                                |
| 7           | 60121     | Die Jahreszeiten / Christian Donalitius ; mit einem Vorw. von Lutz F.W. Wenau ; mit III. von V.K. ,<br>aus der lit. in die deutsche Sprache übersetzt von Ludwig Passarge. 1999. |
| 8           | 271697    | <u>Die Jahreszeiten. [Leipzig : Insel-Verl., ]. 1970.</u>                                                                                                    |
| 9           | 236657    | <u>Kristijono Donelaiczio rasztai. [Shenandoah, Pa. : kasztais kunigų A. Burbos ir A.M. Miluko, spau</u><br>Lietuvių". J. 1897.                                                  |
| 10          | 195501    | <u>Kristijono Duonelaičio raštai. [Vilnius : Piaseckaitės-Šlapelienės knygynas. ] 1909.</u>                                                                                      |
| 11          | 240773    | Litauische Dichtungen. [St. Petersburg : [Rusijos mokslų akademija]. ] 1865.                                                                                                    |
| 12          | 261461    | Littauischer Dichtungen. [Königsberg : Verlag von Hübner & Matz.] 1869.                                                                                                    |
| 13          | 222503    | <u>Metai ir pasakėčios. [Kaunas : Valstybinė grožinės literatūros leidykla. ]. 1945.</u>                                                                                         |
| 14          | 146378    | <u>Metai ir pasakėčios. [Vilnius : Baltos lankos. ]. 1994.</u>                                                                                                    |
| 15          | 78459     | <u>"Metai" ir pasakėčios. [Vilnius : Baltos lankos. ]. 2002.</u>                                                                                                    |
| 16          | 107358    | <u>Metai. [Kaunas : Švietimo ministerijos Knygų leidimo komisija. ] 1940.</u>                                                                                                    |
| 17          | 258129    | <u>Metai. [Kaunas : V. Staniulio knygynas. ]. 2010.</u>                                                                                                    |

Radę reikalingą kūrinį spustelėkite pabrauktą eilutę, ir jums bus parodytas detalus įrašas. Norėdami sugrįžti į rodyklę, paspauskite nuorodą "Rodyklės A-Z" lango viršutiniame meniu.

#### Autoritetinis įrašas

32

Kataloguose asmenvardžiai ir kolektyvų pavadinimai rašomi tik originalo forma. Visi kiti leidiniuose rasti asmenvardžių rašybos variantai, taip pat slapyvardžiai, sutrumpinimai ir pan. rašomi specialioje *Vardų ir dalykų bazėje*, kurios įrašai vadinami autoritetiniais. Rodyklės nuoroda "Autoritetinis įrašas" suteikia galimybę patekti į tokius įrašus ir perskaityti jų informaciją:

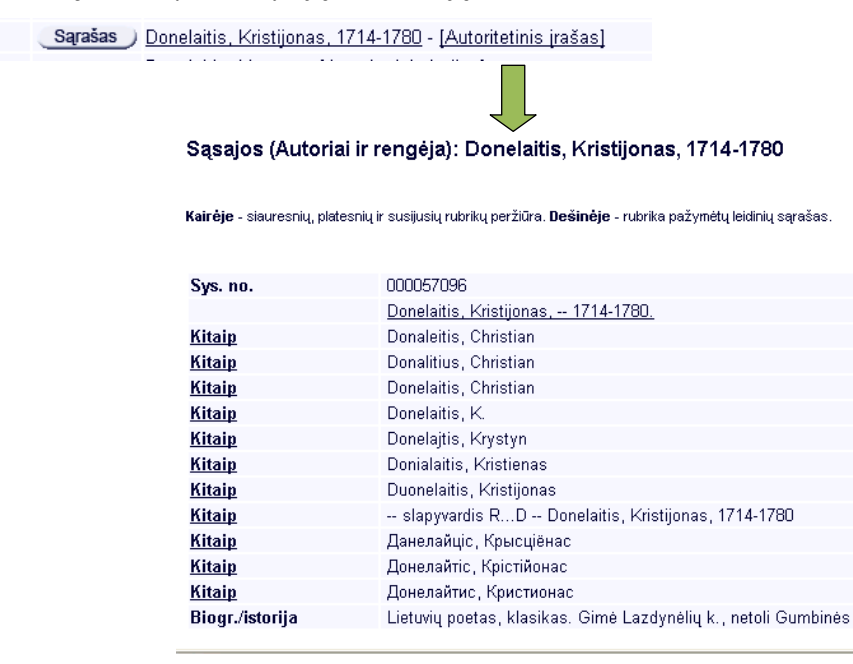

Autoritetiniame įraše spustelėjus pabrauktą tekstą dešinėje, bus pateiktas kūrinių sąrašas; kairėje – parodytas atitinkamas tekstas rodyklėje. Pavyzdyje vienintelis pabrauktas tekstas dešinėje yra tikroji autoriaus pavardė. Kitą kartą dešinėje galbūt matysite kelias pabrauktas eilutes. Vadinasi, kataloge yra

leidinių, atitinkančių ne vieną tekstą. Norėdami matyti visus vieno autoriaus, kolektyvo ar serijos kūrinius, turite paeiliui spustelėti visas pabrauktas eilutes.

Norėdami sugrįžti į rodyklę, paspauskite nuorodą "Rodyklės A-Z" lango viršutiniame meniu.

Asmenvardžių ir kolektyvų autoritetiniai įrašai dažniausiai teiks tik informaciją, tačiau Dalykų įrašai bus ypač naudingi dokumentų paieškai. Skaitykite <u>Dalykinių rubrikų rodyklė</u>.

## Rodyklės

### Antraščių rodyklė

Žr. taip pat: Paieška antraštės laukelyje

Pasirinkus "Antraščių rodyklę" ir užrašius ieškomo teksto pradžią užklausos laukelyje, bus pateiktas abėcėlinis knygų, žurnalų, serijų pavadinimų (antraščių) sąrašas. Sąraše pateikiamos visos leidiniuose (antraštiniame puslapyje, papildomame antraštiniame lape, ant viršelio, nugarėlės ir kt.) esančios antraštės, taip pat susijusių leidinių (originalų, vertimų, naujų leidimų ir pan.) antraštės. Rodyklėmis naudokitės tik tada, kai žinote antraštės pradžią (nors vieną raidę), skirtingai nuo paprastos ar daugiaaspektės paieškos, kai pakanka žinoti kurį nors vieną ar kelis antraštės žodžius. Palyginimui:

Ieškome žurnalo "Metai" paprastos paieškos antraštės laukelyje. Randame 428 įrašus, tarp kurių ieškomas leidinys yra 346-as:

| 344 Dainauskas, Jonas,       | Lietuvos bei lietuvių krikštas ir 1387-ji metai / Jonas<br>Dainauskas.                                                                                             | Chicago : Vydūno fondas, 1991.                                                          | 352 p. :                             |
|------------------------------|----------------------------------------------------------------------------------------------------|-----------------------------------------------------------------------------------------|--------------------------------------|
| 345                          | Gedimino metai : (metodinė medžiaga) / Lietuvos Respublikos<br>kultūros darbuotojų tobulinimosi institutas ; [sudarytojai: Ona<br>Nosevičienė, Anicentas Arminas]. | Vilnius : Lietuvos Respublikos<br>kultūros darbuotojų tobulinimosi<br>institutas, 1991. | 35, [1] p. :                         |
| 346                          | Metai : literatūra, kritika, eseistika : Lietuvos rašytojų sąjungos<br>menraštis.                                                                                  | Vilnius : Lietuvos rašytojų<br>sąjunga, 1991                                            |                                      |
| 347 🔲 Barénas, Kazimieras,   | Meškos maurojimo metai : romanas / Kazimieras Barénas.                                                                                                    | Western Springs (III.) : Ateities<br>literatūros fondas, 1990                           | 444 p.                               |
| 348 🔲 Jakučionis, Raimundas. | Teatrinių vilčių metai : lietuvių dramos teatras, 1935-<br>1940 / Raimundas Jakučionis.                                                                            | Vilnius : Vaga, 1989.                                                                   | 148, [1] p., [16]<br>iliustr. lap. : |
| 349 🗌 Raila, Bronys,         | Kryžkelės : radijo prakalbos į Lietuvą, 1986-1988 metai : ketvirtas<br>rinkinys / Bronys Raila.                                                                    | Chicago (III.) : Lietuviškos<br>Knygos Klubas, 1989.                                    | 480 p.                               |

leškant to paties žurnalo antraščių rodyklėje, pakaks peržiūrėti tik keletą sąrašo eilučių:

| 35           |
|--------------|
|              |
|              |
|              |
|              |
|              |
|              |
| <u>kimis</u> |
|              |
|              |
|              |
|              |

## Autorių/rengėjų rodyklė

#### Žr. taip pat: Paieška autoriaus, rengėjo laukelyje

Rodyklėje abėcėlės tvarka pateikiami leidinių autorių ir rengėjų (redaktorių, sudarytojų, vertėjų, iliustratorių ir pan.) asmenvardžiai ir kolektyvų pavadinimai (tikrosios pavardės ir pavadinimai, įvairūs jų rašybos variantai, slapyvardžiai, sutrumpinimai ir pan.). Ieškoti reikiamo asmenvardžio ar kolektyvo pavadinimo galima pagal kurį nors žinomą variantą, tačiau rašyti reikia pavardės ar pavadinimo pradžią, skirtingai nuo paprastos paieškos užklausos, kur galima rašyti bet kurį žinomą pavadinimo žodį. Palyginimui:

Ieškodami Vilniaus Gedimino technikos universiteto parengtų darbų paprastos paieškos laukelyje galime rašyti kolektyvo pavadinimo reikšminius žodžius *gedimino technikos*:

| Paprasta   Daugiaaspektė |                      |
|--------------------------|----------------------|
| įveskite žodį arba frazę | gedimino technikos   |
| Paieškos laukas          | Autorius, rengėjas 👻 |
| Žodžiai greta?           | 💿 Taip 🔿 Ne          |
| Vykdyti Išvalyti         |                      |

| Įrašų: 1 - 50 iš 980 (galima parodyti 20000) |                         |                                                                                                    | (įrašą nr.:)              | 44 Atgal |
|----------------------------------------------|-------------------------|----------------------------------------------------------------------------------------------------|---------------------------|----------|
| #                                            | Autorius                | Antraštė                                                                                                    | Skelbimo duom.            | Apimtis  |
| 1                                            | Liebfried, Oliver.      | Elektromagnetinių procesų tyrimas<br>elektromagnetinėse svaidyklėse naudojant<br>milžiniškos magnetovaržos jutiklius : daktaro<br>disertacijos santrauka : fiziniai mokslai, fizika (02P),<br>kondensuotos medžiagos: elektroninė struktūra,<br>elektrinės, magnetinės ir optinės savybės,<br>superlaidininkai, magnetinis rezonansas,<br>relaksacija, spektroskopija (P260) / Oliver Liebfried ;<br>Vilniaus Gedimino Technikos universitetas,<br>Valstybinis mokslinių tyrimų institutas, Fizinių ir<br>technologijos mokslų centras. | Vilnius : Technika, 2011. | 24 p. :  |
| 2                                            | 🔲 Jasaitis, Dainius,    | Fizikos pagrindai statybos inžinerijoje : mokomoji<br>knyga / Dainius Jasaitis, Milda Pečiulienė ; Vilniaus<br>Gedimino technikos universitetas.                                                                                                    | Vilnius : Technika, 2011- | d.       |
| 3                                            | 🔲 Batarlienė, Nijolė,   | Informacinės transporto sistemos : vadovėlis / Nijolė<br>Batarlienė ; Vilniaus Gedimino technikos<br>universitetas.                                                                                                    | Vilnius : Technika, 2011. | 335 p. : |
| <u>4</u>                                     | 🔲 Bernotienė, Valerija. | Inžinierius. Kaip juo tapti? / Valerija Bernotienė,<br>Olegas Prentkovskis ; Vilniaus Gedimino technikos                                                                                                    | Vilnius : Technika, 2011. | 190 p. : |

Radome 980 leidinių, tarp jų yra ir fakultetų bei kitų padalinių leidiniai.

Ieškodami rodyklėje turime rašyti kolektyvo pavadinimo pradžią:

| Užrašykite ieši  | komo teksto p  | radžią; vilniaus ge                                                                                      |
|------------------|----------------|----------------------------------------------------------------------------------------------------|
| Pasirinkite rody | yklę:          | Autoriai/rengėjai 💙                                                                                      |
| Vykdyti          | Išvalyti       |                                                                                                    |
| Rodykle: Autor   | iai ir rengėja | 44 Atgal                                                                                                 |
| Įrašų kiekis     | Nuor.          | Tekstas                                                                                                  |
| 261              | Sarasas        | /ilniaus Gedimino technikos universitetos - [Autoritetinis įrašas]                                       |
| 2                | Sarasas        | /Iniaus Gedimino technikos universitetas, Antano Gustaičio aviacijos institutas - [Autoritetinis įrašas] |
| 1                | 7              | /Iniaus Gedimino technikos universitetas. Aplinkos inžinerijos fakultetas - [Autoritetinis įrašas]       |
| 2                | Sarašas )      | (Iniaus Gedimino technikos universitetas, Aplinkos inžinerijos fakultetas, Hidraulikos katedra - [Autori |

Kataloge yra 261 leidinys, tačiau tarp jų nėra fakultetų ar kitų padalinių parengtų darbų. Norėdami pamatyti ir padalinių parengtus darbus, turėtume spustelėti kiekvieną eilutę atskirai. Šiuo atveju užklausa paprastos paieškos laukelyje bus naudingesnė. Kita vertus, rodyklėje jūs matote, kurie kolektyvo padaliniai rengė leidinius, ir galite peržiūrėti jų sąrašus. Tačiau pagrindinis paieškos rodyklėje privalumas yra kitas. Išskleiskime autoritetinį įrašą:

|           | Sys. no. | 000134047                                   |
|-----------|----------|---------------------------------------------|
| _         |          | Vilniaus Gedimino technikos universitetas,  |
| $\subset$ | Anksčiau | Vilniaus technikos universitetas            |
|           | Kitalp   | Technische Universität Gediminas in Vilnius |
|           | Kitaip   | Université Technique Gediminas de Vilnius   |
|           | Kitaip   | VGTU                                        |

Matome, kad ieškomas kolektyvas keitė pavadinimą ir kad yra ankstesniuoju pavadinimu išleistų darbų (pabraukta eilutė).

| Irašų kiekis | Nuor.   | Tekstas                                                         |
|--------------|---------|-----------------------------------------------------------------|
| 10           | Sarašas | Vilniaus technikos universitetag - Autoritetinis įrašas         |
| 1            |         | Vilniaus technikos universitetas. Geodezijos institutas         |
| 1            |         | Vilniaus technikos universitetas. Technologinio ir ekonominio v |
| 1            |         | Vilniaus teisės ir verslo kolegija - [Autoritetinis įrašas]     |

Kataloge matome 10 leidinių, kuriuos išleido ši aukštoji mokykla, kai vadinosi Vilniaus technikos universitetas.

Autoritetinis įrašas mums taip pat rodo, kad dar anksčiau ši aukštoji mokykla vadinosi Vilniaus inžinerinis statybos institutas:

|   | Sys. no.     |         | 000199301                                                                                                    |               |
|---|--------------|---------|----------------------------------------------------------------------------------------------------|---------------|
|   |              |         | Vilniaus technikos universitetas.                                                                                                |               |
| < | Anksčiau     | $\geq$  | Vilniaus inžinerinis statybos institutas                                                                                         |               |
|   | Dabar        |         | Vilniaus Gedimino technikos universitetas                                                                                        |               |
|   | Kitaip       |         | Technische Universitaet Vilnius                                                                                                  |               |
|   | Kitaip       |         | Technische Universität Vilnius                                                                                                   | 9             |
|   |              |         |                                                                                                    |               |
|   | Įrašų kiekis | Nuor.   | Tekst                                                                                                    | tas           |
|   | 3            | Sąrašas | Vilniaus inžinerinis statybos institutas - [Autoritetinis įrašas                                                                 |               |
|   | 1            |         | Vilniaus inžinerinis statybos institutas. Biblioteka - [Autorite                                                                 | tinis įrašas] |
|   |              |         | Vilniaus inžinierinis statybos institutas - <u>[Autoritetinis įrašas</u><br>Žr.: <u>Vilniaus inžinerinis statybos institutas</u> | 티             |

Kataloge yra 3 leidiniai, parengti tuo metu, kai aukštoji mokykla vadinosi Vilniaus inžinerinis statybos institutas.

Vėl išskleiskime autoritetinį įrašą:

| Sys. no.      | 000131861                                        |
|---------------|--------------------------------------------------|
|               | <u>Vilniaus inžinerinis statybos institutas.</u> |
| <u>Véliau</u> | <u>Vilniaus technikos universitetas</u>          |
| <u>Kitaip</u> | Bauingenierinstitut Vilnius                      |
| <u>Kitaip</u> | Kauno politechnikos institutas Vilniaus filialas |

Daugiau ankstesnių pavadinimų nėra, vadinasi, jau suradome visus kolektyvo leidinius. To negalėtume taip lengvai padaryti ieškodami paprastos paieškos būdu ,nes nežinotume visų pavadinimo pakeitimų.

### Dalykinių rubrikų rodyklė

Nuo 2000 metų leidinio tema reiškiama dalykinėmis rubrikomis. Bibliografiniame įraše gali būti viena ar kelios (iki 10-ties) dalykinės rubrikos. Visos šios rubrikos surinktos ir abėcėlės tvarka pateiktos dalykinių rubrikų rodyklėje. Rodyklėje galima rasti abėcėlinį sunormintų rubrikų sąrašą ir iš jo išsirinkti reikiamą temą / dalyką. Skirtingai nuo anksčiau aprašytos paprastos <u>paieškos temos, dalyko laukelyje</u>, rodyklėje nerasite žodžių iš antraštės bei kitų sričių. Rodyklė ypač naudinga teminei literatūros paieškai, kai nėra žinomi smulkias sąvokas reiškiantys terminai – paiešką galima pradėti nuo bendrųjų terminų ir naudojantis autoritetinių įrašų informacija surasti smulkiuosius. Žemiau pateikti pavyzdžiai iliustruoja tokią paiešką.

Paieškos laukelyje įrašome žodžius darbo teisė:

| Užrašykite ieškomo teksto pradžią: | darbo teisė          |
|------------------------------------|----------------------|
| Pasirinkite rodyklę:               | Dalykinės rubrikos 🐱 |
| Vykdyti Išvalyti                   |                      |

Bus pateiktas abėcėlinis dalykinių rubrikų, prasidedančių žodžiais darbo teisė, sąrašas:

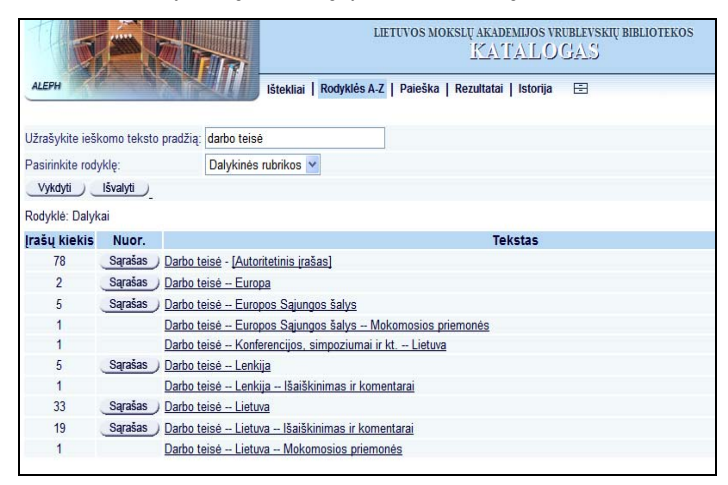

Rezultatų sąrašo skiltyje "Įrašų kiekis" ties kiekviena dalykine rubrika matome įrašų skaičių. Viršutinės sąrašo eilutės įrašų skaičius – tai visų žemiau esančių eilučių (tapatus pirmasis dėmuo iki brūkšnelio) suma. Norite matyti kurios nors žemiau esančios dalykinės rubrikos įrašus – spustelėkite pasirinktą eilutę. Norite žiūrėti

visus leidinius *darbo teisės* tema – spustelėkite viršutinę eilutę – stambiausiąją rubriką be brūkšneliais atskirtų sudėtinių dalių.

Suklysite, jei galvosite, kad suradote visus leidinius darbo teisės tema. Kiekvieną mokslo sąvoką sudaro smulkesnės sąvokos ir / arba ji yra kurios nors platesnės sąvokos dalis. Dalykinės rubrikos, reikšdamos šias sąvokas, atspindi ir sąvokų ryšius. Šie ryšiai parodomi dalykinės rubrikos įraše. Spustelėkime nuorodą *Autoritetinis įrašas*. Atvertame lange mygtukai Siauriau rodo siauresnes sąvokas reiškiančias dalykinės rubrikas, mygtukai Plačiau – platesnes sąvokas reiškiančias rubrikas.

| Sasajos | (Dalvkai): | Darbo | teisė |
|---------|------------|-------|-------|
|         | (          |       |       |

| Spragtelėkite pabrauktą teksta kairėje pusėje,<br>Spragtelėkite pabrauktą teksta dešinėje, jeigu | jeigu norite peržiūrėti dalykų rodyklę.<br>norite surasti grašus, priskirtinus šiam dalykui.                                      |
|--------------------------------------------------------------------------------------------------|----------------------------------------------------------------------------------------------------|
|                                                                                                  |                                                                                                    |
| Sys. no.                                                                                         | 000003869                                                                                                    |
|                                                                                                  | Darbo teisė.                                                                                                    |
| Žr. taip pat                                                                                     | Rubrikėlę Teisinė padėtis, įstatymai ir kt. pagal socialinės grupės pavadinimą, pvz., DarbininkaiTeisinė padėtis, įstatymai ir kt |
| <u>Kitaip</u>                                                                                    | Darbas Teisiniai aktai ir įstatymai                                                                                               |
| <u>Kitaip</u>                                                                                    | Darbo įstatymai                                                                                                    |
| <u>Kitaip</u>                                                                                    | [statymai, darbo                                                                                                    |
| Plačiau                                                                                          | Socialiniai įstatymai                                                                                                    |
| <u>Siauriau</u>                                                                                  | <u>Darbuotojų teisės</u>                                                                                                    |
| Siauriau                                                                                         | Darbo kontrolé                                                                                                    |
| Siauriau                                                                                         | Darbo sutartis                                                                                                    |
| <u>Siauriau</u>                                                                                  | <u>Migracijos laisvė</u>                                                                                                    |
| Siauriau                                                                                         | <u>Darbo higiena Teisiniai aktai ir įstatymai</u>                                                                                 |
| Angličkaj                                                                                        | I shor laws and legislation                                                                                                    |

Iš daugybės realioje tikrovėje egzistuojančių susijusių sąvokų bus parodytos tik tos, apie kurias galima rasti literatūros mūsų bibliotekos kataloge. Kitoje bibliotekoje arba kitame kataloge tikriausiai matytumėte kitą susijusių sąvokų rinkinį.

### Serijų rodyklė

12

Serija – tai grupė leidinių, kuriuos jungia bendra tematika ar paskirtis ir kurie turi bendrą serijos antraštę.

Pavyzdžiui, pasirinkę serijų rodyklę, paieškos lauke įrašome žodžius detektyvo meistrai:

|              | Užrašykite ieškomo teksto pradžią: | detektyvo meistrai |   |
|--------------|------------------------------------|--------------------|---|
|              | Pasirinkite rodyklę:               | Serijos            | × |
| Randame 12 į | rašų:                              |                    |   |
|              | Užrašykite ieškomo teksto pradžią: | detektyvo meistrai |   |
|              | Pasirinkite rodyklę:               | Serijos 💌          |   |
|              | Vykdyti Išvalyti                   |                    |   |
|              | Rodyklė: Serijos                   |                    |   |
|              | Irašų kiekis Nuor.                 |                    |   |

Sąrašas Detektyvo meistrai

Spustelėjus mygtuką "Sąrašas", bus pateiktas visų leidinių, priklausančių serijai "Detektyvo meistrai", sąrašas:

| [rašų:    | 1 - 12 iš 12 (galima parodyti 8192) |                                                                                                    | (lirašą nr.:)            | 44+                  |
|-----------|-------------------------------------|----------------------------------------------------------------------------------------------------|--------------------------|----------------------|
| #         | Autorius                            | Antraštė                                                                                             | Skelbimo duom.           | Apimtis              |
| 1         | Chmielewska, Joanna,                | Mirtis hipodrome : romanas / Joana Chmielevska ; iš lenkų kalbos vertė Jonas<br>Bulovas.             | Kaunas : Eridanas, 2001  | 252, [1] p.; 20 cm.  |
| 2         | Harrison, Harry,                    | Montesumos kerštas : romanas / Haris Harisonas ; iš anglų kalbos vertė<br>Nomeda Berkuvienė.         | Kaunas : Eridanas, 2001  | 221, [1] p.; 20 cm.  |
| 3         | Sheckley, Robert,                   | Narkotikų bliuzas : romanas / Robertas Šeklis ; iš anglų kalbos vertė Živilė<br>Samėnaitė.           | Kaunas : Eridanas, 2001  | 213, [1] p. ; 20 cm. |
| 4         | Alex, Joe,                          | Užuodžiu kraują : romanas / Džou Aleksis ; iš lenkų kalbos vertė Violeta<br>Šoblinskaitė.            | Kaunas : Eridanas, 2000. | 172, [1] p.          |
| 5         | Sheckley, Robert,                   | Tarp Scilės ir Charibdės : romanas / Robertas Šeklis ; iš anglų kalbos vertė<br>Živilė Samėnaitė.    | Kaunas : Eridanas, 2000  | 218, [2] p. ; 20 cm. |
| <u>6</u>  | Sheckley, Robert,                   | Alternatyvi seklių agentūra : romanas / Robertas Šeklis ; iš anglų kalbos vertė<br>Živilė Samėnaitė. | Kaunas : Eridanas, 2000. | 220, [1] p.          |
| Z 🗆       | Spillane, Mickey,                   | Kūnų mylėtojai: romanas ir apysaka / Mikis Spileinas; iš anglų kalbos vertė<br>Eiginta Čepienė.      | Kaunas : Eridanas, 2000. | 255, [1] p.          |
| 8         | Forsyth, Frederick,                 | Dosjė "Odessa" : romanas / Frederick Forsyth ; iš anglų kalbos vertė Jonas<br>Latvys.                | Kaunas : Eridanas, 1999. | 254, [1] p.          |
| 9 🗆       | Spillane, Mickey,                   | Ginklų diena : romanai / Mikis Spileinas ; vertė Eiginta Čepienė.                                    | Kaunas : Eridanas, 1999. | 222, [1] p.          |
| <u>10</u> | Wilson, Francis Paul.               | Pilis : romanas / Polas Vilsonas ; iš anglų kalbos vertė Jonas Latvys.                               | Kaunas : Eridanas, 1999. | 284, 1 p.            |
| <u>11</u> | Spillane, Mickey,                   | Gyvatė : romanas / Mikis Spileinas.                                                                  | Vilnius : Asveja, 1994.  | 184 p.               |
| <u>12</u> | Stout, Rex,                         | Auksiniai vorai : romanas ir apysaka / Reksas Stautas ; vertė E. Čepienė.                            | Kaunas : Eridanas, 1994. | 222 p.               |

## UDK indeksų rodyklė

UDK indeksų rodyklėje galima matyti, kokie apskritai indeksai yra kataloge. Peržvelgti juos naudinga net ir tada, kai ketinate rašyti užklausą paprastos <u>paieškos UDK indekso laukelyje</u> – lengviau nuspręsite, kaip turėtumėte indeksą sutrumpinti, kad rastumėte pakankamai jums reikalingos literatūros.

Kai kurių temų paprastoje UDK paieškoje išvis nerasite, nes užklausoje negalima rašyti <u>skliaustelio</u>. Tačiau skliausteliai gana dažnai yra UDK indekse. Pavyzdžiui, Lietuvos istorijos indeksas yra 94(474.5). Paprastos paieškos laukelyje rašydami 94(474.5) gausite klaidos pranešimą, o sutrumpinę indeksą iki 94\* gausite pernelyg daug literatūros įvairių šalių istorijos klausimais. Įrašę šį indeksą UDK indeksų rodyklės užklausos laukelyje gausite reikiamą literatūros sąrašą.

| Užrašykite ieš  | škomo teksto pradžią: 94(474.5)                                                         |                   |
|-----------------|-----------------------------------------------------------------------------------------|-------------------|
| Pasirinkite rod | odyklę: UDK indeksas 💌                                                                  |                   |
| Vykdyti         | Išvalyti                                                                                |                   |
| Rodyklės p      | peržiūra: UDC 🛛 🗛 Atgal P                                                               | irmyn 👐           |
| Indeksas        | Tekstas                                                                                 |                   |
| 94(474.5)       | <u>Karų Lietuva /</u>                                                                   |                   |
| 94(474.5)       | <u>Žeimelis :</u>                                                                       |                   |
| 94(474.5)       | <u>Lietuvių ir vokiečių kaimynystė :</u>                                                |                   |
| 94(474.5)       | <u>Sienų klausimu srity tarp Baltijos ir Juodųjų jūrų =</u>                             |                   |
| 94(474.5)       | An outline of Lithuanian history /                                                      |                   |
| 94(474.5)       | <u>Lenkų apaštalai Lietuvoje /</u>                                                      |                   |
| 94(474.5)       | <u>Tautiniai santykiai Maž. Lietuvoje ligi Didžiojo karo istorijos ir statistikos s</u> | <u>šviesoje =</u> |
| 94(474.5)       | <u>Lietuvių tautos istorija /</u>                                                       |                   |
| 94(474.5)       | <u>Lenkų tautos istorija /</u>                                                          |                   |
| 94(474.5)       | <u>Tauta ir žodis =</u>                                                                 |                   |
| 04/474 51       | k olkim Liotuuno koliu                                                                  | _                 |

Rodyklėje indeksai rikiuojami didėjimo tvarka. Pradžioje pateikiami pagrindinę temą reiškiantys indeksai, po jų – indeksai su dalyko vietą, laiką, aspektą ar leidinio žanrą reiškiančiais pagalbiniais rodikliais:

| 316         | <u>Семья - здоровье - общество /</u>                        |  |
|-------------|-------------------------------------------------------------|--|
| 316         | Po pracy i nauce :                                          |  |
| 316         | <u>Žmogus socialinių psichologinių santykių sistemoje :</u> |  |
| 316         | <u>Šeimos psichologija :</u>                                |  |
| 316         | Социология /                                                |  |
| 316 (082.1) | Working papers /                                            |  |
| 316 (47)    | Социология и идеология /                                    |  |
| 316"7"      | Fantazje na temat czasu /                                   |  |

Indeksų reikšmes rasite adresu http://www.udcc.org/udcsummary/php/index.php?lang=lt.

### ISBN, ISSN, ISMN rodyklė

Tarptautinį standartinį numerį užklausos laukelyje galima rašyti su brūkšneliais ar be jų. Rasti numeriai sąraše pateikiami didėjančia tvarka:

| Įrašų kiekis | Nuor. |            |
|--------------|-------|------------|
| 1            |       | 9955088443 |
| 1            |       | 9955088451 |
| 1            |       | 995508846X |
| 1            |       | 9955088478 |
| 1            |       | 9955088486 |
| 1            |       | 9955088494 |
| 1            |       | 9955088508 |
| 1            |       | 9955088524 |
| 1            |       | 9955088532 |
| 1            |       | 9955088540 |

Pavyzdžiui, ieškomos S. Litvinoff knygos "Mokykimės pasitikėti savimi : 10 žingsnių savikliovos link" ISBN yra 9955-08-730-7:

| Užrašykite ieškomo teksto pradžią: | 9955-08-730-7  |
|------------------------------------|----------------|
| Pasirinkite rodyklę:               | ISBN,ISSN,ISMN |
| Vykdyti Išvalyti                   |                |

#### Paieškos sistema suranda ieškomą ISBN numerį bei pateikia kitų toliau sistemoje esančių ISBN sąrašą:

| Užrašykite ieško    | omo teksto pra | džią: 9955-08-730-7 |  |  |
|---------------------|----------------|---------------------|--|--|
| Pasirinkite rodyl   | klę:           | ISBN,ISSN,ISMN      |  |  |
| Vykdyti             | švalyti        |                     |  |  |
| Rodyklé: ISBN, ISSN |                |                     |  |  |
| Įrašų kiekis        | Nuor.          | 4                   |  |  |
| 1                   |                | 9955087307          |  |  |
| 1                   |                | 9955087315          |  |  |
| 1                   |                | <u>9955087323</u>   |  |  |
| 1                   |                | <u>9955087349</u>   |  |  |
| 2                   |                | <u>995508734X</u>   |  |  |
| 1                   |                | <u>9955087358</u>   |  |  |
| 1                   |                | <u>9955087366</u>   |  |  |
| 1                   |                | <u>9955087374</u>   |  |  |
| 1                   |                | <u>9955087382</u>   |  |  |
| 1                   |                | 9955087390          |  |  |

Spustelėjus reikiamą pabrauktą ISBN numerį, bus atvertas detalus ieškomo dokumento įrašas:

#### Detalus įrašas

| Įrašo vaizdavimas: <u>Detalus</u> <u>Korte</u> | elé Trumpas MARC                                                                                                    |
|------------------------------------------------|----------------------------------------------------------------------------------------------------|
| Įrašas 1 iš 1                                  |                                                                                                    |
| Įrašo numeris                                  | 000162886                                                                                                    |
|                                                | Knyga                                                                                                    |
|                                                | Tekstas lietuvių k.                                                                                                    |
| ISBN                                           | 9955088443                                                                                                    |
| Autorius                                       | Litvinoff, Sarah.                                                                                                    |
| Unifik. antr.                                  | Confidence plan, vertimas į lietuvių k.                                                                                |
| Antraštė                                       | Mokykimės pasitikėti savimi : 10 žingsnių savikliovos link / Sarah Litvinoff; iš anglų kalbos vertė Gražina Zolubienė. |
| Paskelbta                                      | Vilnius : Alma littera, 2005                                                                                           |
| Puslapiai                                      | 202, [1] p.                                                                                                    |
| Pastaba                                        | Orig. antr.: The confidence plan.                                                                                      |
| Tema ar dalykas                                | Saviraiška (psichologija) Pasitikėjimas savimi.                                                                        |
| UDK numeris                                    |                                                                                                    |
| Kt. asmenys                                    | • Zolubiené, Gražina, 1934-, vert.                                                                                     |

## Paieškos tikslinimo požymiai. Užklausos siaurinimas

Paieškos langų apačioje esantys užklausos filtrai leidžia siaurinti paiešką. Galimi kriterijai:

|                   | kalba           |                 |         |           |                               |
|-------------------|-----------------|-----------------|---------|-----------|-------------------------------|
|                   | dokumento rūšis |                 |         |           |                               |
|                   | metai (nuo–iki) |                 |         |           |                               |
| Užklausos filtras |                 |                 |         |           |                               |
| Kalba             | Visos 💌         | Metai nuo       |         | Metai iki | [rašykite ? trumpindami metus |
| Dok. rūšis        | visi            | Saugojimo vieta | Visos 💌 |           |                               |

Užklausos filtro sritis yra tik pagalbinė užklausos pateikimo priemonė. Ieškoti nustačius filtrą, bet neužrašius kokio nors kito teksto paieškos laukeliuose negalima. Jums bus parodytas klaidos pranešimas:

#### 🕑 Tuščia paieškos eilutė.

Todėl norėdami surasti visus vienos kalbos ar vieno laikotarpio leidinius, užklausą turėsite rašyti atitinkamame paieškos laukelyje. Žr. Paieška leidimo metų laukelyje ir Paieška kalbos laukelyje.

### Dokumento rūšis

Norėdami rasti tik kurios nors vienos rūšies dokumentus, išplečiamajame sąraše pasirinkite tinkamą eilutę. Pavyzdžiui, ieškodami el. dokumentų teisės tematika, dalyko, temos paieškos laukelyje rašykite žodį teisė, o filtro laukelyje "Dokumento rūšis" pasirinkite eilutę "El. dokumentai":

| Užklausos filtras                                                      |                                                         |              |  |  |  |
|------------------------------------------------------------------------|---------------------------------------------------------|--------------|--|--|--|
| Dok. rūšis                                                             | El. dokumentai                                          | ~            |  |  |  |
| Apie paieš                                                             | visi<br>Knygos<br>Serialiniai leidiniai<br>Kartografija |              |  |  |  |
| <ul> <li>Jeigu pas</li> <li>pageidaujate</li> <li>Tekstas r</li> </ul> | Vaizdo įrašai<br>Muzika<br>El. dokumentai               | d<br>d:<br>n |  |  |  |

### Knygos

Mokslo monografijos, mokomosios priemonės, grožinės literatūros leidiniai, enciklopedijos ir žinynai, straipsnių rinkiniai, daugiatomio leidinio tomai, knygų serijos leidiniai, knygelėmis išleistos disertacijų santraukos ir kiti atskiru fiziniu vienetu išleisti (dažniausiai) knygos formos dokumentai, kuriuos galima atpažinti ir išskirti iš kitų leidinių pagal autorių ir / ar antraštę. Kaip savarankiška knyga gali būti išleistas atskiras periodinio leidinio numeris ar priedas. Knygomis vadinami ir nuolat papildomų ar keičiamų lapų segtuvai, kasmet atnaujinami leidiniai: kalendoriai, metraščiai. Knyga vadinamas net vieno lapelio leidinys, jeigu juo galima savarankiškai naudotis.

### Serialiniai leidiniai

Žurnalai, laikraščiai bei kiti tęsiamieji leidiniai. Tęsiamųjų leidinių atskiri tomai su pavadinimais gali būti ieškomi tarp knygų, tačiau bendruosius leidinio duomenis visada rasite serialinių leidinių srityje. Serijoms priklausančių knygų pavadinimų, taip pat serijos pavadinimo ieškokite išplečiamajame sąraše pasirinkę dokumento rūšį "Knygos".

### Kartografija

Žemėlapiai, atlasai, planai.

### Vaizdo įrašai

Atvirukai, paveikslai ir kiti tapybos bei grafikos kūriniai bei jų reprodukcijos.

### Muzika

Natos ir muzikos garso įrašai.

### El. dokumentai

Internete ir kompaktiniuose diskuose pateikti skaitmeniniai tekstai.

### Metai

Norėdami surasti tam tikru laikotarpiu išleistus dokumentus, atitinkamuose filtro laukeliuose rašykite laikotarpio pradžios ir pabaigos metus.

Pavyzdžiui, ieškodami pastarųjų dvejų metų leidinių istorijos tematika, temos laukelyje įrašykime temą reiškiantį terminą, o metų laukeliuose – laikotarpio pradžią ir pabaigą:

| įveskite žodį                    | arba frazę      | istori*  |           |      |           |      |                             |
|----------------------------------|-----------------|----------|-----------|------|-----------|------|-----------------------------|
| Paieškos laukas                  |                 | Tema, da | alykas    | *    |           |      |                             |
| Žodžiai greta                    | ?               | 🔿 Taip   | 💿 Ne      |      |           |      |                             |
| Vykdyti                          | Išvalyti        |          |           |      |           |      |                             |
|                                  |                 |          |           |      |           |      |                             |
| <b>Užklausos fil</b><br>Kalba [· | tras<br>Visos 💌 |          | Metai nuo | 2010 | Metai iki | 2011 | [rašykite ? trumpindami met |

#### Radome daugiau nei tūkstantį 2010 ir 2011 metais išleistų leidinių:

| Rikiavimo pasirinkimas: <u>•autorių •antraštę •metus(atgal) •metus(pirmyn)</u> |       |                            |                                                                                                    |                                                                             |            |  |  |
|--------------------------------------------------------------------------------|-------|----------------------------|----------------------------------------------------------------------------------------------------|-----------------------------------------------------------------------------|------------|--|--|
| raš                                                                            | śų: 1 | l - 50 iš 1167 (gal        | ima parodyti 20000)                                                                                                    | ( įrašą nr.: )                                                              | 4 Atgal    |  |  |
| #                                                                              |       | Autorius                   | Antraštė                                                                                                    | Skelbimo duom.                                                              | Apimtis    |  |  |
| 1                                                                              |       | Abdolah, Kader,            | Mano tėvo užrašų knygelė : Akhos<br>Akbaro užrašai : [romanas] / Kader<br>Abdolah ; iš olandų kalbos vertė<br>Saulė Rygertaitė. (Šiuolaikinė proza)                     | Vilnius : "Baltų lankų"<br>leidyba, 2011.                                   | 303 p.     |  |  |
| 2                                                                              |       | Agranovskis,<br>Genrichas, | Вильнюс : по следам Литовского<br>Иерусалима : памятные места<br>еврейской истории и культуры :<br>путеводитель / Генрих Аграновский,<br>Ирина Гузенберг.               | Вильнюс : Государственный<br>еврейский музей им.<br>Виленского Гаона, 2011. | 655 p. :   |  |  |
| 3                                                                              |       | Ahokas, Minna.             | Valistus suomalaisessa<br>kirjakulttuurissa 1700-luvulla / Minna<br>Ahokas. (Bidrag till kännedom av<br>Finlands natur och folk / Finska<br>vetenskaps-societeten, 188) | Helsinki : Societas<br>scientiarum Fennica, 2011.                           | 315 p. : . |  |  |
| 4                                                                              |       | Ahvenainen,<br>Jorma,      | The history of the Near Eastern<br>telegraphs before the First World<br>War / Jorma Ahvenainen.                                                                         | Helsinki : Suomalainen<br>tiedeakatemia, 2011.                              | 352 p. :   |  |  |

### Kalba

Išplečiamajame sąraše pasirinkus vieną iš sąraše esančių kalbų, bus surasti tik ta kalba paskelbti dokumentai. Bus ieškoma pagrindinė teksto kalba, ne santraukų, komentarų ar teksto intarpų kalba. Išplečiamajame sąraše pateiktos dažniausiai vartojamos kalbos. Jeigu jums reikalingos kalbos pavadinimo sąraše nėra, įrašykite jį atitinkamame paieškos laukelyje, žr. <u>Paieška kalbos laukelyje</u>.

> Užklausos filtras Kalba Visos ▼ Dok. rūšis Visos ▼ Apie paiešką Lietuvių Apie paiešką Vokiečių Vokiečių Vokiečių Vokiečių vitie simbolį \* a Užklausoje galite naudon Boolean operat žodžių metematika. Nenarašiųs inkio Boolean operat žodžių metematika. Nenarašiųs inkio Boolean operat Vokiečių vitie simbolį \* a Vokiečių vitie simbolį \* a Vokiečių vitie simbolį \* a Vokiečių vitie simbolį \* a Vokiečių vitie simbolį \* a Vokiečių vitie simbolį \* a Vokiečių vitie simbolį \* a Vokiečių vitie simbolį \* a Vokiečių vitie simbolį \* a Vokiečių vitie simbolį \* a Vokiečių vitie simbolį \* a Vokiečių vitie simbolį \* a Vokiečių vitie simbolį \* a Vokiečių vitie simbolį \* a Vokiečių simbolį \* a Vokiečių vitie simbolį \* a Vokiečių simbolį \* a Vokiečių simbolį \* a

Sutrumpinkime anksčiau rastų leidinių istorijos tema sąrašą palikdami jame leidinius tik lietuvių kalba:

#### Paprasta | Daugiaaspektė

| įveskite žodį arba frazę | istori*                                                     |
|--------------------------|-------------------------------------------------------------|
| Paieškos laukas          | Tema, dalykas 💌                                             |
| Žodžiai greta?           | 🔿 Taip 💿 Ne                                                 |
| Vykdyti Išvalyti         |                                                             |
| Užklausos filtras        |                                                             |
| Kalba 🛛 🔽 🖌              | Metai nuo 2010 Metai iki 2011 Irašykite ? trumpindami metus |
| Dok. rūšis visi          | Saugojimo Visos 🗸                                           |

Radome 543 leidinius:

| Rik | iavin | no pasirinkimas: 🖲       | ∙ <u>autorių ¤antraštę ¤metus(atgal)</u> ¤ <u>metus</u>                                                                                                    | (pirmyn)                                                          |          |
|-----|-------|--------------------------|----------------------------------------------------------------------------------------------------|-------------------------------------------------------------------|----------|
| [ra | šų: 1 | 1 - 50 iš 543 (galin     | na parodyti 20000)                                                                                                    | (įrašą nr.:)                                                      | 4 Atgal  |
| #   |       | Autorius                 | Antraštė                                                                                                    | Skelbimo duom.                                                    | Apimtis  |
| 1   |       | Abdolah, Kader,          | Mano tėvo užrašų knygelė : Akhos<br>Akbaro užrašai : [romanas] / Kader<br>Abdolah ; iš olandų kalbos vertė Saulė<br>Rygertaitė. ( Šiuolaikinė proza )                                                                                      | Vilnius : "Baltų lankų"<br>leidyba, 2011.                         | 303 p.   |
| 2   |       | Alekna, Darius,          | Vakarų Europos Viduriniųjų amžių<br>istorijos paskaitos : metodinė<br>priemonė / Darius Alekna ; Vilniaus<br>pedagoginis universitetas. Istorijos<br>fakultetas. Visuotinės istorijos<br>katedra.                                          | Vilnius : Vilniaus<br>pedagoginio universiteto<br>leidykla, 2011. | 128 p.   |
| 3   |       | Ališauskas,<br>Vytautas, | Sakymas ir rašymas: dviejų kultūros<br>modelių tvermė ir kaita Lietuvos<br>Didžiojoje Kunigaikštystėje : daktaro<br>disertacijos santrauka : humanitariniai<br>mokslai, istorija (05 H) / Vytautas<br>Ališauskas ; Vilniaus universitetas. | Vilnius : [Vilniaus<br>universitetas], 2011.                      | 54 p.    |
| 4   |       |                          | Lietuvos Respublikos baudžiamajam<br>kodeksui – 10 metų : recenzuotų<br>mokslinių straipsnių, skirtų                                                                                                    | Vilnius : Registrų<br>centras, 2011.                              | 535 p. : |

# PAIEŠKOS REZULTATAS

Paieškos rezultatas – leidinių sąrašas – bus pateiktas lentelėje. Naujausi leidiniai visada pateikiami pradžioje, tačiau rikiavimo tvarką galima pakeisti, žr. <u>Rikiavimas</u>.

Norėdami pamatyti daugiau duomenų apie leidinį, spustelėkite eilutės pradžioje esantį įrašo numerį:

| July 1-  | 4 dl 4 (palma parody) | 811(2)                                                                                                    | Tang a                                   | 1000     | Constants        |
|----------|-----------------------|----------------------------------------------------------------------------------------------------|------------------------------------------|----------|------------------|
|          | Autorists             | Acticalité                                                                                                    | Skeibimo duom.                           | Apiretis | Egs.int.         |
| 1014     | big bigs              | Lithumian and English Inguesic politeness<br>requests summary of distant dissectation social<br>sciences, philatogy (30H) / Inga Hilbig ( Vinus<br>University | Vitrain [Vitrain<br>universitetac], 2009 | AT p.    | Eqr. 525ekpt     |
| 106      | rissalte Alma         | Mandagumas atvetiščiai - Sintomasis atkleto<br>praččianokolis - Jolianaččiai valkanis[ / Alnia Karosatis -<br>Jolialninkas Vladas Karlaba].                   | Venus Zoedra 2009                        | -        | Epc.5.Rodyt      |
| 1 Ma     | ciplediana, bana      | Mandagumas / Inma Macideni/Genet , Vilniaus<br>pedagoginis univ., Lietuvos etinės kultūros d.ja "Ethus"                                                       | Witsen, 1996                             | 51, HEP  | East. Stituetuti |
| ( [] (b) | allys. A.             | Mandagumas / A. Blatyn                                                                                                    | Kauras, 1926                             | 197 p.   | Egg. Kitzakyt    |

## Įrašo vaizdavimo būdai

Detalus irašas

### Detalus įrašas

Pirmiausia atveriamas surasto leidinio detalus įrašas, kuriame pateikiami išsamūs leidinio bibliografiniai bei turinio duomenys:

| Įrašo vaizdavimas: <u>De</u> | talus Kortelė Trumpas MARC                                                                                                    |
|------------------------------|----------------------------------------------------------------------------------------------------|
| Įrašas 2 iš 4                | 44 Lirašą Lirašą                                                                                                    |
| Įrašo numeris                | 000242672                                                                                                    |
|                              | Клуда                                                                                                    |
|                              | Tekstas lietuvių k.                                                                                                    |
| ISBN                         | 9789955669531                                                                                                    |
| Autorius                     | <u>Karosaitė, Alma, 1945-</u>                                                                                                    |
| Antraštė                     | Mandagumas atvirkščiai : linksmasis etiketo pradžiamokslis : [eilėraščiai vaikams] / Alma Karosaitė ; [dailininkas Vladas<br>Kudaba]. |
| Paskelbta                    | Vilnius : Žuvėdra, 2009.                                                                                                    |
| Puslapiai                    | 46 p. : iliustr.                                                                                                    |
| Tema ar dalykas              | Mokymo planai, programos ir kt Sudarymas dalyvaujant mokytojams.                                                                      |
| UDK numeris                  | <u>888.2-93-1</u>                                                                                                    |

Vaizdą galite lengvai pakeisti pasirinkę vieną iš pateiktų nuorodų: *detalus, kortelė, trumpas* arba MARC:

| Detalus įrašas                                                          |                     |  |
|-------------------------------------------------------------------------|---------------------|--|
| [rašo vaizdavimas: <u>Detalus Kortelė Trumpas MARC</u><br>[rašas 2 iš 4 |                     |  |
| Įrašo numeris                                                           | 000242672           |  |
|                                                                         | Knyga               |  |
|                                                                         | Tekstas lietuvių k. |  |
| ISBN                                                                    | 9789955669531       |  |

Tradicinio kortelių katalogo aprašo forma:

```
Karosaitė, Alma, 1945-
Mandagumas atvirkščiai :linksmasis etiketo pradžiamokslis : [eilėraščiai vaikams] /Alma Karosaitė ; [dailininkas Vladas Kudaba]. --
Vilnius : Žuvėdra, 2009.
46 p. : iliustr.
```

#### Trumpas įrašas

Pateikiami tik pagrindiniai bibliografiniai duomenys. Lenktiniuose skliaustuose nurodomas įrašo LMAVB kataloge numeris. Šį įrašą galite naudoti sudarydami literatūros sąrašus – žymėkite tekstą iki ISBN.

Karosaitė, Alma, 1945-: Mandagumas atvirkščiai : linksmasis etiketo pradžiamokslis : [eilėraščiai vaikams] / Alma Karosaitė ; [dailininkas Vladas Kudaba]. Vilnius : Žuvėdra, 2009.[ISBN 9789955669531] (#000242672)

#### MARC įrašas

Leidinio duomenys pateikiami su tarptautinio bibliografinio įrašo formato MARC21 žymėmis: laukais ir polaukiais. Parodomi visi duomenys, taip pat ir tarnybinė informacija. Vaizdavimo būdas naudingas bibliografams, kataloguotojams.

| FMT   | ВК                                                                                                    |
|-------|----------------------------------------------------------------------------------------------------|
| LDR   | 00000nam a22 u 4500                                                                                                    |
| 001   | MAB01-000242672                                                                                                    |
| 003   | LI-VILMA                                                                                                    |
| 005   | 20100211150155.0                                                                                                    |
| 800   | 100107s2009 li     j      000 1 lit d                                                                                                    |
| 020   | a 9789955669531                                                                                                    |
| 040   | a LI-ViLMA  b lit                                                                                                    |
| 0410  | a lit                                                                                                    |
| 044   | la li                                                                                                    |
| 080   | a 888.2-93-1                                                                                                    |
| 1001  | la Karosaité, Alma, Id 1945-                                                                                                    |
| 24510 | a Mandagumas atvirkščiai :  b linksmasis etiketo pradžiamokslis : [eiléraščiai vaikams] /  c Alma Karosaitė ; [dailininkas Vladas Kudaba]. |
| 260   | a Vilnius : ∣b Žuvédra, ∣c 2009.                                                                                                    |
| 300   | a 46 p. :  b iliustr.                                                                                                    |
| 650 7 | a Vaikų poezija, lietuvių.  2 Inmmbr                                                                                                    |
| 7001  | la Kudaba, Vladas, ld 1949-, le iliustr. l4 ill                                                                                            |
| OWN   | la 0002KONIIG                                                                                                    |
| CAT   | a 0002KONIIG  b 40  c 20100107  l MAB01  h 0908                                                                                            |

## Sąraše esančių leidinių peržiūra

Norėdami matyti kitą sąrašo įrašą pasinaudokite įrašo dešinėje esančiais mygtukais. Dešinysis mygtukas leidžia versti įrašus pirmyn, kairysis – atgal, t. y. į ankstesnįjį įrašą:

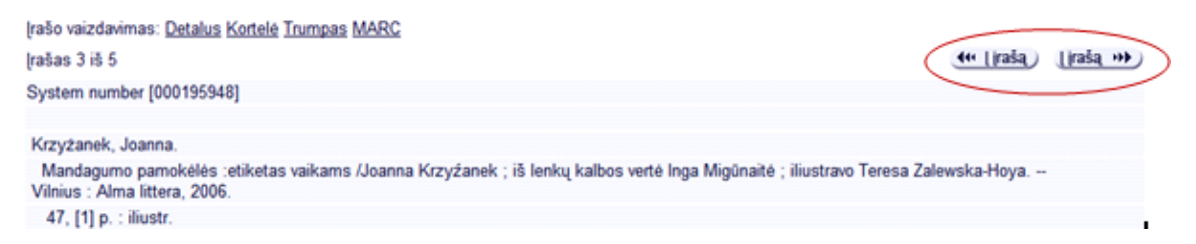

### Leidinių sąrašo tvarkymas

Paieškos rezultatą (surastus leidinius) galima tvarkyti: rikiuoti, pažymėti reikiamus įrašus ir juos peržiūrėti, tikslinti užklausą, išsaugoti arba išsiųsti elektroniniu paštu.

#### Rikiavimas

Atlikus paiešką, jos rezultatus (įrašus) galima surikiuoti norima tvarka. Sąrašo viršuje yra meniu eilutė "Rikiavimo pasirinkimas", kuri nurodo galimą rikiavimo tvarką: pagal leidinio autorių, antraštę ir leidimo metus (mažėjančia ar didėjančia tvarka). Pasirinkus atitinkamą rikiavimo būdą, sąrašas bus pateiktas taip, kaip pageidausite.

| < | Rikiavimo pasirinkimas: •autorių •antraštę •metus(atgal) •metus(pirmyn)<br>[rašų: 1 - 50 iš 282 (galima parodyti 20000) |  |                      | (jrašą nr.:)                                                                                                    | 4 Atga                                                              |          |  |
|---|----------------------------------------------------------------------------------------------------|--|----------------------|----------------------------------------------------------------------------------------------------|---------------------------------------------------------------------|----------|--|
|   | #                                                                                                    |  | Autorius             | Antraštė                                                                                                    | Skelbimo duom.                                                      | Apimti   |  |
|   | 1                                                                                                    |  | Aleknonis, Gintaras, | Naujoji cenzūra : monografija / Gintaras<br>Aleknonis ; Mykolo Romerio universitetas.                                                                  | Vilnius : Mykolo Romerio<br>universiteto Leidybos<br>centras, 2011. | 223 p. : |  |
|   | 2                                                                                                    |  |                      | Studia empiryczne nad komunikowaniem<br>politycznym w Polsce / pod redakcją<br>Bogusławy Dobek-Ostrowskiej i Kamili<br>Majdeckiej. (Acta Universitatis | Wrocław : Wydawnictwo<br>Uniwersytetu<br>Wrocławskiego, 2011.       | 258 p. : |  |

#### Lietuviškos raidės č, š ir ž rikiuojamos kaip c, s, z:

| 4 | Bakanauskas, Arvydas.      | Marketingo komunikacija : mokomoji knyga / Arvydas<br>Bakanauskas                                                                                                    | Kaunas : Vytauto Didžiojo<br>universiteto leidykla, 2004. | 136, [1] p. :     |
|---|----------------------------|----------------------------------------------------------------------------------------------------|-----------------------------------------------------------|-------------------|
| 5 | 🛛 Baršauskienė, Viktorija, | Komunikacija: teorija ir praktika : vadovėlis / Viktorija<br>Baršauskienė, Birutė Janulevičiūtė-Ivaškevičienė ;<br>Kauno technologijos universitetas.                                                                                                    | Kaunas : Technologija, 2007                               | 213, [1] p. :     |
| 6 | Baršauskienė, Viktorija,   | Komunikacija: teorija ir praktika : vadovėlis / Viktorija<br>Baršauskienė, Birutė Janulevičiūtė-Ivaškevičienė ;<br>Kauno technologijos universitetas.                                                                                                    | Kaunas : Technologija, 2005.                              | 213, [1] p. :     |
| Z | Cemiauskaitė, Violeta,     | Lietuviškos knygos raida tautinės kultūros plėtros<br>sątygomis 1904-1914 metais : dr. disert. santrauka.<br>Humanitariniai mokslai. Komunikacija ir informacija (06<br>H) / Violeta Černiauskaitė ; Vilniaus universitetas.                                                            | Vilnius, 2000.                                            | 24 p.             |
| 8 | Citaviĉiŭtė, Liucija,      | Karaliaučiaus universiteto Lietuvių kalbos seminaro<br>poveikis lietuvių raštijos ir knygos kultūros pletotei XVIII-<br>XIX amžiuje : daktaro disertacijos santrauka :<br>humanitariniai mokslai, komunikacija ir informacija (06<br>H) / Liucija Citavičiūtė ; Vilniaus universitetas. | Vilnius : [VU], 2001.                                     | 39 p. ; 21<br>cm. |
| 2 | Ciučiulkienė, Nijolė.      | Problem-based learning as the educational process<br>emancipating the verbal communication in<br>English : summary of the doctoral dissertation : social<br>sciences, education science (075) / Niolé Čiučiukiené ;                                                                     | Kaunas, 2004.                                             | 44 p. :           |

Skaičiai rikiuojami prieš raides. Antraštės pradžioje esantis artikelis ignoruojamas – rikiuojama pagal antrąjį antraštės žodį:

| 1 🗖 Tedlock, Dennis,     | 2000 years of Mayan literature : with new translations and<br>interpretations by the author / Dennis Tedlock.                                                                                                    |
|--------------------------|----------------------------------------------------------------------------------------------------|
| 2 🔲 Šinkūnas, Mindaugas, | Accentography of Lithuania minor texts in the 16th and 17th<br>centuries : summary of doctoral dissertation : humanities,<br>philology (04 H) / Mindaugas Šinkūnas ; Institute of the<br>Lithuanian Language, Vytautas Magnus University. |
| 3 🔲 Petraityte, Asta,    | The activity of the head of the diplomatic service of Lithuania<br>Stasys Lozoratis (1940-1963) : summary of doctoral<br>dissertation : humanities, history (05 H) / Asta Petraityte-<br>Briediene ; Vytautas Magnus University.          |
| 🛓 🔲 Narušytė, Agnė,      | The aesthetics <u>of boredom</u> : Lithuanian photography, 1980-<br>1990 / Agné Narušyté.                                                                                                    |
| 5 🔲 Pypłacz, Joanna,     | The aesthetics of Senecan tragedy / Joanna Pyplacz.<br>( Bibliotheca lagellonica. Fontes et studia, 1. 19 )                                                                                                    |
| 6                        | Agriculture and forestry in Sweden since 1900: a<br>cartographic description / special editor Ulf Jansson; theme<br>manager The Royal Swedish Academy of Agriculture and<br>Forestry. (National atlas of Sweden)                          |
| z 🗆                      | Agriculture and forestry in Sweden since 1900 : geographical<br>and historical studies / Hans Antonson & Ulf Jansson, eds. ;<br>[English translation: Roger Tanner and Charlotte Merton].                                                 |

### Reikalingų įrašų išskyrimas

Dažnai ne visi paieškos rezultatų sąraše esantys leidiniai būna reikalingi. Reikalingus leidinius galite paženklinti varnelėmis, sudaryti jų sąrašą, išsaugoti arba išsiųsti elektroniniu paštu. Norėdami paženklinti įrašus, kairiuoju pelės klavišu spustelėkite kvadratėlį šalia autoriaus pavardės:

| 4        |                     | Žurnalistikos tyrimai : mokslo darbų žurnalas :<br>(komunikacija ir informacija) / [Vilniaus universitetas.                                                                                                    | Vilnius : [Vilniaus<br>universitetas], 2008-                        |               | Egz./Užsakyti        |
|----------|---------------------|----------------------------------------------------------------------------------------------------|---------------------------------------------------------------------|---------------|----------------------|
| <u>5</u> | Baršauskienė, Vikt  | orija, Komunikacija: teorija ir praktika : vadovėlis / Viktorija<br>Baršauskienė, Birutė Janulevičiūtė-lvaškevičienė ;<br>Kauno technologijos universitetas.                                                                                                 | Kaunas : Technologija, 2007.                                        | 213, [1] p. : | <u>Egz./Užsakyti</u> |
| <u>6</u> | Daugirdienė, Irena. | Mokykimės bendrauti : knyga apie kai kuriuos kalbos<br>raidos sutrikimus ir alternatyvią komunikaciją<br>specialistams, dirbantiems su sutrikusios raidos<br>vaikais, ir tų vaikų tėveliams / [trena Daugirdienė, Dalia<br>Gaizelytė, Audronė Prasauskienė]. | Kaunas (i.e.<br>Šiauliai] : Šiaulių universiteto<br>leidykla, 2007. | 95, [1] p. :  | <u>Egz./Užsakyti</u> |
| Z        | Garšvienė, Aniceta  | Augmentinė ir alternatyvioji komunikacija : studijų<br>knyga / Aniceta Garšvienė ; Šiaulių universitetas.<br>Socialinės gerovės ir negalės studijų fakultetas.<br>Specialiosios pedagogikos katedra.                                                         | Šiauliai : Šiaulių universiteto<br>leidykla, 2007.                  | 116, [1] p. : | Egz./Užsakyti        |

Norėdami paženklinti visą sąrašą, spustelėkite nuorodą "Pažymėti" viršutinėje meniu eilutėje:

| ALEF                      | H AN AN                                                                                          | Ištekliai   Rodyklės A-Z   Paleška   Rezult                                                                                                    | atai   Istorija 🖂                          |          |
|---------------------------|--------------------------------------------------------------------------------------------------|----------------------------------------------------------------------------------------------------|--------------------------------------------|----------|
| Żiūrė                     | ti pažymėtus Pažymėti                                                                            | juimti pažymėjimus   Tikslinti   Išsaugoti/siųsti                                                                                                    |                                            |          |
| N-ant<br>Rūšiav<br>Įrašų: | raštė= komunikacija; Išrūši<br>vimo pasirinkimas: <u>•autorių</u><br>1 - 25 iš 38 (galima parody | uota pagal: 01D02A<br><mark>●antrašte ●metus(atgal) ●metus(pirmyn)</mark><br>ti 8192)                                                                                                    | Lirašą nr.:)                               | 4+ Atgal |
| #                         | Autorius                                                                                         | Antraštė                                                                                                    | Skelbimo duom.                             | Apimtis  |
| 1 🗆                       | Atkočiūnienė, Zenona,                                                                            | Informacijos ir žinių vadybos aprėptys: kaita, sąveika,<br>taikymas : habilitacijos procedūrai teikiamų mokslo<br>darbų apžvalga : humanitariniai mokslai. Komunikacija ir<br>informacija (06 H) / Zenona Ona Atkočiūnienė ; Vilniaus<br>universitetas. | Vilnius : Vilniaus<br>universitetas, 2009. | 31 p. :  |

Norėdami panaikinti ženklinimą, spustelėkite nuorodą "Nuimti pažymėjimus".

### Tikslinimas

Jei norite sutrumpinti pateiktų leidinių sąrašą, patikslinkite užklausą. Spustelėkite nuorodą "Tikslinti", ir jums bus atvertas užklausos tikslinimo langas, kuriuo naudotis bus visai nesunku, jeigu jau perskaitėte skyrelį <u>Paprasta paieška</u>.

| ALEPH Ištekliai   Rodyklės A-Z   Paieška   Rez                                                                                       | ultatai   Istorija 📑 |
|----------------------------------------------------------------------------------------------------|----------------------|
| Žiūrėti pažymėtus   Pažymėti   Nuimti pažymėjimus Tikslinti   Išsaugoti/siųsti                                                       |                      |
| W-antrašté≕ komunikacija; Išrūšiuota pagal: 01D02A<br>Rūšiavimo pasirinkimas: <u>«autorių «antraštę «metus(atgal) «metus(pirmyn)</u> |                      |
| Įrašų: 1 - 25 iš 38 (galima parodyti 8192)                                                                                           | (jrašą nr.:)         |

Svarbu tik prisiminti, kad užklausa bus tikslinama ne visame kataloge, o jau suformuotame leidinių sąraše. Pvz., paprastos užklausos būdu suradome apie 500 leidinių istorijos tema, tačiau skaitydami įrašus pamatėme, kad tarp jų yra grožinės literatūros kūrinių:

| 1 | 🗌 Abdolah, Kader           | Mano tėvo užrašų knygelė : Akhos<br>Akbaro užrašai (romanas) Kader<br>Abdolah ; iš olandų kalbos vertė<br>Saulė Rygertaitė. (Šiuolaikinė<br>proza) | Vilnius : "Baltų lankų"<br>leidyba, 2011.                                  |
|---|----------------------------|----------------------------------------------------------------------------------------------------|----------------------------------------------------------------------------|
| 2 | Agranovskis,<br>Genrichas, | Вильнюс : по следам Литовского<br>Иерусалима : памятные места<br>еврейской истории и культуры :                                                    | Вильнюс : Государственнь<br>еврейский музей им.<br>Виленского Гаона, 2011. |

Norėdami juos atskirti, turėtume patikslinti užklausą:

#### LMAVB katalogas - Tikslinti

| Bet koks žodis= istorija and W-metai= 2011 -> 2011                                                                                                    |  |  |  |
|----------------------------------------------------------------------------------------------------|--|--|--|
| Galite patikslinti savo paiešką, nurodydami kitą paieškos terminą.                                                                                                    |  |  |  |
| 1 žingsnis:<br>Užkauseje galte naudoti Bookan loginius operatorius.<br>Norećami susiaurinti paležka, pasirinkite ANDarba MO7.<br>Noreidami ilpikati paležka, pasirinkite OR<br>O And O O O kot |  |  |  |
| 2 žingsnis:<br>Pastrikte paleškos tauką ir įveskte naują paleškos terminą.<br>Paleškos taukas įveskte paleškos žodį arba frazę<br>Bet koks įrašo žodis v romanas<br>Vykdyti Išvalyti           |  |  |  |
| Užklausos filtras                                                                                                    |  |  |  |
| Kalba Visos V Metai nuo Metai iki (raš<br>Dok. rūšis visi V Saugojimo Visos V                                                                                                    |  |  |  |

### Peržiūra

Norėdami peržiūrėti kiekvieną paženklintą įrašą, viršutinėje meniu eilutėje spustelėkime nuorodą "Žiūrėti pažymėtus":

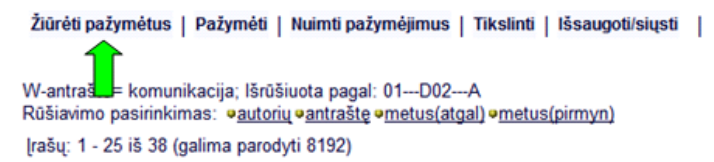

Tai atlikus, bus atvertas pirmojo pažymėto leidinio detalus įrašas. Kitus pažymėtus leidinius galima peržiūrėti mygtukų "Į įrašą" pagalba:

| Įrašo vaizdavimas: D | etalus Kortelė Trumpas MARC                                                                                                    |  |
|----------------------|----------------------------------------------------------------------------------------------------|--|
| Įrašas 1 iš 8        | (+++ Liraša) (Liraša ***)                                                                                                    |  |
| Įrašo numeris        | 000232073                                                                                                    |  |
|                      | Knyga                                                                                                    |  |
|                      | Tekstas lietuvių; santr. anglų k.                                                                                                    |  |
| Autorius             | Atkočiūnienė, Zenona, 1951-                                                                                                    |  |
| Antraštė             | Informacijos ir žinių vadybos aprėptys: kaita, sąveika, taikymas : habilitacijos procedūrai teikiamų mokslo darbų apžvalga :<br>humanitariniai mokslai. <b>Komunikacija</b> ir informacija (06 H) / Zenona Ona Atkočiūnienė ; Vilniaus universitetas. |  |
| Paskelbta            | Vilnius : Vilniaus universitetas, 2009.                                                                                                    |  |
| Puslapiai            | 31 p. : iliustr.                                                                                                    |  |
| Pastaba              | Aut. darbų sąrašas : p. 26-28.                                                                                                    |  |
|                      | Bibliogr.: p. 28-31 (43 pavad.).                                                                                                    |  |
| Tema ar dalykas      | Mokslo žinių valdymas,      Informacijos išteklių valdymas,      Organizacija,                                                                                                    |  |
| UDK numeris          | € <u>65.012.4:001.89</u> € <u>001.89:65.012.4</u>                                                                                                    |  |

Dešinysis mygtukas leidžia versti įrašus pirmyn, kairysis – atgal, t. y. į ankstesnįjį įrašą.

### Išsaugojimas arba išsiuntimas

Pasirinktus įrašus galima išsaugoti dviem būdais: patalpinti į laikiną saugyklą arba išsiųsti elektroniniu paštu. Saugykloje įrašai saugomi tik tol, kol naudojate katalogą. Išjungę katalogą ir vėl prisijungę išsaugotų įrašų jau nebematysite. Išsaugoti sąrašo įrašus galima tik tada, kai įrašai (visi arba keletas) yra paženklinti. Apie įrašų ženklinimą skaitykite skyrelyje <u>Reikalingų įrašų išskyrimas</u>. Jeigu įrašai paženklinti, spauskite nuorodą "Į saugyklą":

| Ži                                           | Žiūrėti pažymėtus   Pažymėti   Nuimti pažymėjimus   Tikslinti   Išsaugoti/siųsti   Isaugyklą |                                                                                                    |                                           |  |  |
|----------------------------------------------|----------------------------------------------------------------------------------------------|----------------------------------------------------------------------------------------------------|-------------------------------------------|--|--|
| Rik                                          | Rikiavimo pasirinkimas: <u>vautorių vantraštę vmetus(atgal) vmetus(pirmyn)</u>               |                                                                                                    |                                           |  |  |
| (rašų: 1 - 50 iš 187 (galima parodyti 20000) |                                                                                              |                                                                                                    |                                           |  |  |
| #                                            | Autorius                                                                                     | Antraštė                                                                                                    | Skelbimo duom.                            |  |  |
| 1                                            | <ul> <li>Abdolah, Kader,</li> </ul>                                                          | Mano tėvo užrašų knygelė : Akhos Akbaro<br>užrašai : [romanas] / Kader Abdolah ; iš olandų<br>kalbos vertė Saulė Rygertaitė. ( Šiuolaikinė | Vilnius : "Baltų lankų"<br>leidyba, 2011. |  |  |

Visiškai taip pat paspaudę nuorodą "Išsaugoti/siųsti" įrašus išsiųsite sau ar draugui elektroniniu paštu.

Išsaugoti arba išsiųsti elektroniniu paštu galima ir po vieną įrašą. Įrašo vaizdavimo lange (nesvarbu, ką žiūrėsite: kortelę, MARC, trumpą ar detalų įrašą) visada matysite dvi nuorodas, kurias pasirinkę ir atliksite reikalingus veiksmus:

| lšsaugoti/siųsti   saugyklą |                                                                |  |  |
|-----------------------------|----------------------------------------------------------------|--|--|
| Detalus įrašas              |                                                                |  |  |
| (rašo<br>(rašas             | vaizdavimas: <u>Detalus Kortelė Trumpas MARC</u><br>s 1 iš 187 |  |  |
| FMT                         | BK                                                             |  |  |
| LDR                         | 00000nam a22 u 4500                                            |  |  |
| 001                         | MAB01-000271902                                                |  |  |

Siunčiant įrašus į saugyklą bus atvertas pastabos laukelis, kuriame galėsite įrašyti saugomos įrašų grupės pavadinimą. Pavadinimas nėra būtinas, tačiau bus naudingas, jeigu norėsite saugoti skirtingas įrašų grupes (sąrašus).

þ,

| Įveskite pastabą: |  |
|-------------------|--|
| disertacija       |  |
| Vykdyti           |  |

Norėdami pamatyti išsaugotus įrašus spustelėkite viršutinėje meniu eilutėje esantį saugyklos simbolį (stalčiukus):

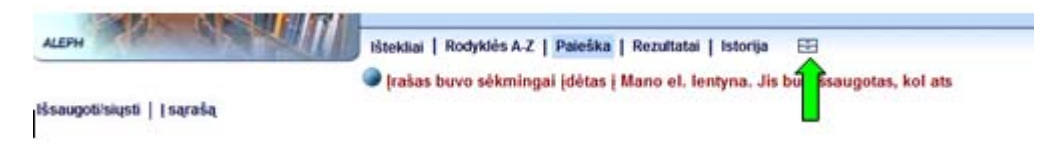

## Paieškos istorija

Norėdami peržiūrėti, kokios paieškos buvo atliktos, turėtumėte spustelėti viršutinės meniu eilutės nuorodą "Istorija". Bus pateikti visų vykdytų užklausų tekstai ir rezultatai.

| +    |                                        |                                          | LIETUVOS                     | MOKSLŲ AKADEMIJOS VRUBLEVSKIŲ BIBLIOTEKO:<br>KATALOGAS |
|------|----------------------------------------|------------------------------------------|------------------------------|--------------------------------------------------------|
| Perž | iúrėti   Pašalinti<br>tų paieškų sąrai | Ište<br>  Sudaryti aibę   Išsaug<br>šas: | kliai   Rodyklés A-Z<br>loti | Paieška   Rezultatai   Istorija 🛛 🖻                    |
|      | lšteklius                              | Užklausa                                 | Įrašų skaičius               |                                                        |
|      | LMAB katalogas                         | W-antrašté= mandagumas                   | 4                            |                                                        |
|      | LMAB katalogas                         | W-dalykas= komunikacija                  | 80                           |                                                        |

Varnele paženklinę vieną ar kelias eilutes galėsite: 1) peržiūrėti ar panaikinti užklausą atitinkančius įrašus, 2) sudaryti bendrą kelias užklausas atitinkančių leidinių sąrašą, 3) išsaugoti įrašus saugykloje. Norėdami atlikti pastarąjį veiksmą, pirmiausia turėsite užsiregistruoti sistemoje (jei dar nesate to padarę). Spustelėjus nuorodą "Išsaugoti", bus atvertas registracijos langelis – jame turėsite įrašyti vartotojo vardą ir prisijungimo slaptažodį. Apie registraciją skaitykite <u>Registracijos</u> skyrelyje.

| ALEPH                 |        | Ištekliai   Rodyklės A-Z   Paieška   Rezu | ıltatai   Istorija 🖃     |
|-----------------------|--------|-------------------------------------------|--------------------------|
| Užsiregistruokite:    |        | 🕒 Prieš pasinaudojant 'History' funkciji  | omis turite prisijungti. |
| Vartotojas            |        |                                           |                          |
| Slaptažodis           |        |                                           |                          |
| Biblioteka            | LMAB 🛩 |                                           |                          |
| Registruotis Atšaukti |        |                                           |                          |

## **ASMENINIAI NUSTATYMAI**

Norint užsisakyti leidinį iš bibliotekos katalogo arba išsaugoti paieškos rezultatų sąrašus, pirmiausia reikia užsiregistruoti sistemoje. Tai atlikti galima bet kuriuo metu, tik prisijungus prie katalogo arba jau suradus reikiamą leidinį. Nesvarbu, kurią operaciją vykdote kataloge, registracijos piktograma visada matoma viršutinėje meniu eilutėje:

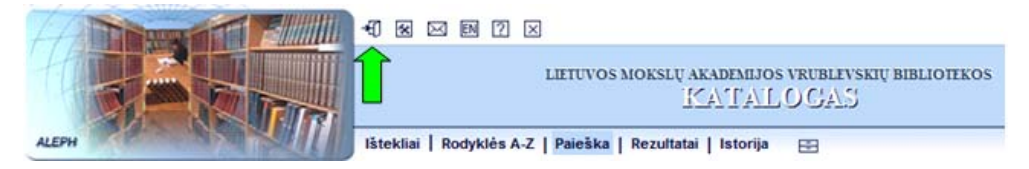

### Registracija

Atvertame registracijos lange reikia užpildyti vartotojo ir slaptažodžio laukelius. Vartotojas – tai skaitytojo bilieto numeris, slaptažodis – paskutinieji trys bilieto numerio skaičiai. Slaptažodį galima pasikeisti. Užpildę registracijos formą, spustelėkite mygtuką "Registruotis":

| Vartotojas             |        |
|------------------------|--------|
| Slaptažodis            |        |
| Biblioteka             | LMAB 🛩 |
| Registruotis) Atšaukti |        |

Užsiregistravę sistemoje, galėsite ne tik užsisakyti leidinius, bet ir pamatyti informaciją apie savo skaitomus, skaitytus ar užsakytus leidinius, pratęsti leidinių grąžinimo terminą, pasikeisti slaptažodį. Norėdami tai atlikti, spustelėkite lango kairiajame viršutiniame kampe esančią antrą iš kairės piktogramą:

|                                     | LIETUVOS MOKSLŲ AKADEMIJOS VRUBLEVSKIŲ BIBLIOTEKOS<br>ADIVINTISTRA CINTAT DU OLYTENYS |
|-------------------------------------|---------------------------------------------------------------------------------------|
| ALEPH                               | Ištekliai   Rodyklės A-Z   Paieška   Rezultatai   Istorija 🖽                          |
| Vaizdavimo nustatymai   Slaptažodis |                                                                                       |

Atvertame lange pateikiama informacija, iki kada galioja skaitytojo bilietas, darbovietė ir (ar) adresas, elektroninis paštas, telefonas, kokie leidiniai yra skaitomi, buvo skaityti ir yra užsakyti. Pasikeitus darbovietei, telefonams ir adresams, būtinai praneškite apie tai jus aptarnaujančiam darbuotojui.

## Slaptažodžio keitimas

Norėdami pasikeisti prisijungimo slaptažodį, spustelėkite nuorodą "Slaptažodis":

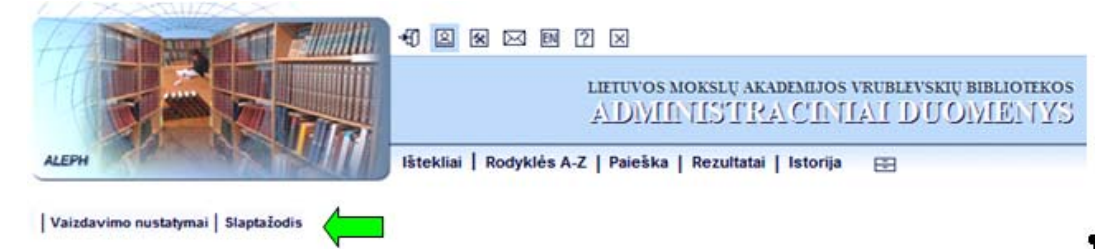

Atvertame lange tuščiose eilutėse įrašykite dabartinį ir naują slaptažodį (pastarąjį reikia pakartoti du kartus). Lango apačioje pateikti patarimai, kaip pasirinkti slaptažodį ir jo nepamiršti.

| Slaptažodžio pakeitimas                                                                                      |                                                               |
|----------------------------------------------------------------------------------------------------|---------------------------------------------------------------|
| Dabartinis slaptažodis                                                                                       |                                                               |
| Naujas slaptažodis                                                                                           |                                                               |
| Naujas slaptažodis (kontrolė)                                                                                |                                                               |
| Patariama juanti klaunima ir ataalama                                                                        | tan                                                           |
| kad ateityje galėtumėte prisijungti ir tad<br>kai pamiršite slaptažodį.<br>Atsiminkite klausimą ir atsakymą! | lanı,<br>la,                                                  |
| Klausimai:                                                                                                   | Jūsų akių spalva 💌                                            |
| Vykdyti Atšaukti                                                                                             | Jūsų akių spalva<br>Jūsų laimingas numeris<br>Jūsų batų dydis |
|                                                                                                    | Jūsų tevo vardas<br>Jūsų motinos vardas                       |
|                                                                                                    | © 2005-2008 Lietuvos akademinių bibliotekų tinklas (LA        |

## Skaitymo istorija

Užsiregistravę sistemoje, galite pasitikrinti, kokius bibliotekos leidinius šiuo metu skaitote, kokius skaitėte anksčiau, kurių leidinių dar laukiate eilėje. Spragtelėję pabrauktą skaičių šalia atitinkamos eilutės, gausite leidinių sąrašą:

| Veikla (daugiau informacijos pamaty | site spragtelėję pabrauktą eilutę) |
|-------------------------------------|------------------------------------|
| Skaitomi dokumentai                 | 8                                  |
| Skaitymo istorija                   | 713                                |
| Užsakymai                           | 1 🦾                                |

Skaitomų dokumentų sąraše šalia kiekvieno leidinio nurodyta, iki kada reikia jį grąžinti.

## Grąžinimo termino pratęsimas

Norėdami pratęsti leidinio grąžinimo terminą, atverkite skaitomų dokumentų sąrašą, pasirinkite reikiamo leidinio eilutę ir spustelėkite pabrauktą skaičių:

| 2 | 🔲 Gutauskas, Leonardas, Petriukas debesėlis /                                                |      | 20100503 | Saugykla |
|---|----------------------------------------------------------------------------------------------|------|----------|----------|
| 3 | Suslavičius, Antanas, Valickas, Gintautas. Socialinė psichologija teisėtvarkos darbuotojams: | 1999 | 20100503 | Saugykla |
| 1 | Arlauskas, Saulius. Turiningieji teisės pagrindai :                                          | 2004 | 20100503 | Saugykla |
| 5 | 🔲 Kelsen, Hans, Grynoji teisės teorija /                                                     |      | 20100503 | Saugykla |

Atvertame lange spustelėkite nuorodą "Pratęsti":

#### Informacija apie išduotą leidinį Nr.: 8

| Išdavimo data:      | 20100122          |
|---------------------|-------------------|
| Grąžinimo data:     | 20100426 at 12:22 |
| Pratęsimo statusas: | Pratesti          |

Jeigu leidinio jau laukia kitas skaitytojas, pratęsti grąžinimo termino jums nebus leista.

# LEIDINIŲ UŽSAKYMAS

Norėdami užsisakyti pasirinktą leidinį, spustelėkite nuorodą "Egz./Užsakyti":

| Įrašų | : 1 - 4 iš 4 (galima parodyti 8192) |                                                                                                    | (įrašą nr.:)                                 | 44+ Atg | al Pirmyn >>>        |
|-------|-------------------------------------|----------------------------------------------------------------------------------------------------|----------------------------------------------|---------|----------------------|
| #     | Autorius                            | <u>Antraštė</u>                                                                                                    | Skelbimo duom.                               | Apimtis | Egz.inf.             |
| 1     | Hilbig, Inga.                       | Lithuanian and English linguistic politeness: requests : summary<br>of doctoral dissertation : social sciences, philology (04H) / Inga<br>Hilbig ; Vilnius University. | Vilnius : [Vilniaus<br>universitetas], 2009. | 47 p. : | <u>Eqz./Užsakyti</u> |
| 2     | Karosaitė, Alma,                    | Mandagumas atvirkščiai : linksmasis etiketo pradžiamokslis :<br>[eilėraščiai vaikams] / Alma Karosaitė ; [dailininkas Vladas<br>Kudaba].                               | Vilnius : Žuvėdra, 2009.                     | 46 p. : | Eqz./Užsakyti        |

Atvertame lange bus pateikti pagrindiniai bibliografiniai leidinio duomenys, taip pat informacija apie bibliotekoje saugomus egzempliorius: fondo ar skyriaus pavadinimas, leidinio saugojimo šifras, periodinio leidinio numeriai, kuriam laikotarpiui gali būti išduodamas leidinys. Jei leidinį turi pasiskolinęs kitas skaitytojas, nurodoma data, kada jis turi jį grąžinti. Jei leidinio jau laukia keli skaitytojai, nurodomas jų skaičius:

| LMAB katalogas - egzemplioriai                                                           |                     |           |            |          |              |                   |                      |                     |         |
|------------------------------------------------------------------------------------------|---------------------|-----------|------------|----------|--------------|-------------------|----------------------|---------------------|---------|
| Karosaitė, Alma, 1945-:                                                                  |                     |           |            |          |              |                   |                      |                     |         |
| Mandagu                                                                                  | umas atvirkščiai :l | inksmasis | etiketo pr | adžiamok | slis : [eilė | eraščiai vaikams] | /Alma Karosaitė ; [d | ailininkas Vladas K | (udaba] |
| Vilnius                                                                                  | : Žuvėdra, 2009     |           |            |          |              |                   |                      |                     |         |
| 46 p. :                                                                                  | 46 p. : iliustr     |           |            |          |              |                   |                      |                     |         |
|                                                                                          |                     |           |            |          |              |                   |                      |                     |         |
| Spauskite "Užsakyti" (jei biblioteka suteikia tokį leidimą), norėdami pateikti užsakymą, |                     |           |            |          |              |                   |                      |                     |         |
| Pasirinkite metus 🛛 Visi 🔽 Pasirinkite tomą 🖓 Isi 🔽 Pasirinkite fondą 🖓 isi 🔍 Vykdyti    |                     |           |            |          |              |                   |                      |                     |         |
| ++     Atgal                                                                             |                     |           |            |          |              |                   |                      |                     |         |
|                                                                                          | Tomas; Numeris      | Puslapiai | Fondas     | Šifras   | Pastaba      | Išdavimo sąlygo   | s Dabar išduota iki  | Laukiančių eilėje   |         |
| <u>Užsakyti</u><br>Išplėsti                                                              |                     |           | Saugykla   | 4383291  |              | Mėnesiui          | 20100402             |                     |         |
| 44 Atga                                                                                  | al                  |           |            |          |              |                   |                      |                     |         |

Norėdami užsakyti leidinį, pasirinkite laisvą egzempliorių. Jei leidinio egzemplioriai yra skirtinguose fonduose, visų pirma pasirinkite egzempliorių, esantį Saugykloje:

| Kanana               | Tomas; Numeris Puslapiai | Fondas      | Sifras      | Pastaba Išdavimo sąlygos Dabar išduota iki Laukiančių eilėje |
|----------------------|--------------------------|-------------|-------------|--------------------------------------------------------------|
| UEsakyti<br>Išplėsti |                          | Saugyita    | 4382177     | Menesiui                                                     |
| Utsakeli<br>Išplėsti |                          | Skyrlus TF/ | N 2-4382177 | Menesiui                                                     |
| des Abres            | 100                      |             |             |                                                              |

Užsakydami serialinį leidinį, pasirinkite reikiamą numerį. Jei reikia kelių numerių, kiekvieną reikės užsakyti atskirai:

|                            | Tomas; Numeris       | Puslapiai | Fondas   | Šifras   | Pastaba | lšdavimo sąlygos | D |
|----------------------------|----------------------|-----------|----------|----------|---------|------------------|---|
| <u>Užsakyt</u><br>Išplėsti | 2009, T. 16, Nr. 3/4 | -         | Saugykla | 067422   |         | Tik vietoje      |   |
| <u>Užsakyt</u><br>Išplésti | 2009, T. 16, Nr. 3/4 |           | Saugykla | 2-067422 |         | Tik vietoje      |   |
| <u>Užsakyt</u><br>Išplėsti | 2009, T. 16, Nr. 3/4 |           | Saugykla | 3-067422 |         | Tik vietoje      |   |
| <u>Užsakyt</u><br>Išplėsti | 2009, T. 16, Nr. 1/2 | -         | Baugykla | 067422   |         | Tik vietoje      |   |
| <u>Užsakyt</u><br>Išplėsti | 2009, T. 16, Nr. 1/2 |           | Saugykla | 3-067422 |         | Tik vietoje      |   |
| <u>Užsakyt</u><br>Išplėsti | 2009, T. 16, Nr. 1/2 |           | Saugykla | 2-067422 |         | Tik vietoje      |   |

Radę reikiamą leidinio egzempliorių, spustelėkite nuorodą "Užsakyti", esančią eilutės pradžioje. Jeigu dar nesate užsiregistravę sistemoje, dabar turėsite tai padaryti, nes užsakyti leidinius leidžiama tik bibliotekos skaitytojams, žr. <u>Registracija</u>.

Užsiregistravus bus atvertas dar vienas langelis, kuriame pranešama, kur galėsite atsiimti užsakytą leidinį ir iki kada galios užsakymas. Jeigu užsiregistravote į norinčiųjų skaityti eilę, užsakymo galiojimo terminas jums bus svarbus. Pakeiskite galiojimo datą, jeigu leidinio galėsite laukti ilgiau arba trumpiau. Spustelėkite mygtuką "Vykdyti", ir užsakymas bus priimtas:

| Išduota iki: 20100524 17:23 |                                   |                                   |                                                                                                    |
|-----------------------------|-----------------------------------|-----------------------------------|----------------------------------------------------------------------------------------------------|
| Išdavimo vietos:            | Abonementas 😪                     |                                   |                                                                                                    |
| Užsakymas galioja:          | nuo 20100524<br>Pataisykite užsak | iki 20101124<br>ymo galiojimo ter | ] (Datos formatas : yyymmdd)<br>miną antrajame langelyje, jeigu lauksite užimto leidinio trumpiau ar ilgiau |
| vykdys išvalys<br>n         |                                   |                                   |                                                                                                    |